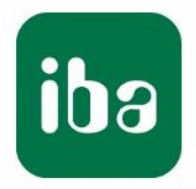

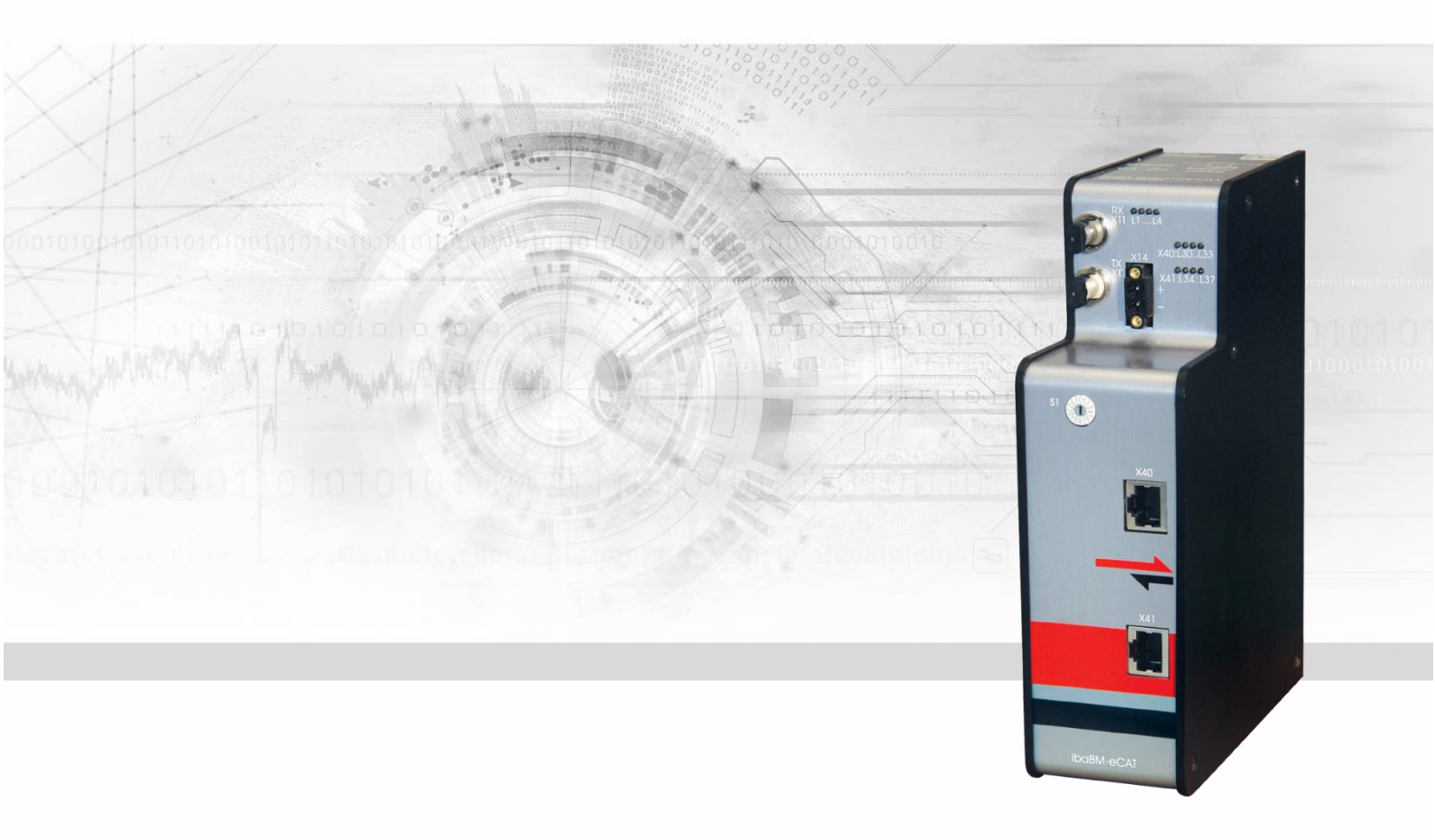

# **ibaBM-eCAT** Bus monitor for EtherCAT®

## Manual

Issue 2.0

Measurement Systems for Industry and Energy www.iba-ag.com

#### Manufacturer

iba AG Koenigswarterstr. 44 90762 Fuerth Germany

#### Contacts

| Main office | +49 911 97282-0  |
|-------------|------------------|
| Fax         | +49 911 97282-33 |
| Support     | +49 911 97282-14 |
| Engineering | +49 911 97282-13 |

E-Mail: iba@iba-ag.com

Web: www.iba-ag.com

This manual must not be circulated or copied, or its contents utilized and disseminated, without our express written permission. Any breach or infringement of this provision will result in liability for damages.

©iba AG 2023, All Rights Reserved

The content of this publication has been checked for compliance with the described hardware and software. Nevertheless, deviations cannot be excluded completely so that the full compliance is not guaranteed. However, the information in this publication is updated regularly. Required corrections are contained in the following regulations or can be downloaded on the Internet.

The current version is available for download on our web site http://www.iba-ag.com.

#### Protection note

Windows® is a label and registered trademark of the Microsoft Corporation. EtherCAT® is registered trademark and patented technology, licensed by Beckhoff Automation GmbH, Germany. Other product and company names mentioned in this manual can be labels or registered trademarks of the corresponding owners.

#### Certification

The device is certified according to the European standards and directives. This device corresponds to the general safety and health requirements. Further international customary standards and directives have been observed.

# CE

Note: This equipment has been tested and found to comply with the limits for a Class A digital device, pursuant to part 15 of the FCC Rules. These limits are designed to provide reasonable protection against harmful interference when the equipment is operated in a commercial environment. This equipment generates, uses, and can radiate radio frequency energy and, if not installed and used in accordance with the instruction manual, may cause harmful interference to radio communications. Operation of this equipment in residential area is likely to cause harmful interference in which case the user will be required to correct the interference at his own expense.

| Issue | Date    | Revisions     | Chapter/pages | Author | Version HW / FW |
|-------|---------|---------------|---------------|--------|-----------------|
| 2.0   | 08-2023 | FO cable, GUI |               |        |                 |

## Table of contents

| 1  | About  | this manual                                               | 5    |
|----|--------|-----------------------------------------------------------|------|
|    | 1.1    | Target group                                              | 5    |
|    | 1.2    | Notations                                                 | 5    |
|    | 1.3    | Used symbols                                              | 6    |
| 2  | Introd | uction                                                    | 7    |
| 3  | Ether  | CAT – The Ethernet Fieldbus                               | 9    |
| 4  | Scope  | e of delivery                                             | . 11 |
| 5  | Safety | v instructions                                            | .12  |
|    | 5.1    | Designated use                                            | . 12 |
|    | 5.2    | Special advices                                           | . 12 |
| 6  | Syste  | m requirements                                            | .13  |
|    | 6.1    | Hardware                                                  | . 13 |
|    | 6.2    | Software                                                  | . 13 |
|    | 6.3    | Firmware                                                  | . 13 |
|    | 6.4    | IO Device File (ESI)                                      | . 13 |
| 7  | Assen  | nbly and disassembly                                      | .14  |
|    | 7.1    | Assembly                                                  | . 14 |
|    | 7.2    | Connecting                                                | . 14 |
|    | 7.3    | Disassembly                                               | . 14 |
| 8  | Device | e description                                             | .15  |
|    | 8.1    | Views                                                     | . 15 |
|    | 8.2    | Operating and indicating elements                         | . 16 |
|    | 8.2.1  | Operating status                                          | . 16 |
|    | 8.2.2  | EtherCAT bus                                              | . 16 |
|    | 8.2.3  | Device functions                                          | . 16 |
|    | 8.2.4  | Rotary switch S1                                          | . 17 |
|    | 8.3    | Connections                                               | . 17 |
|    | 8.3.1  | Power supply X14                                          | . 17 |
|    | 8.3.2  | EtherCAT MainDevice and SubDevice X40, X41                | . 17 |
|    | 8.3.3  | Fiber optic connections X10, X11                          | . 17 |
|    | 8.3.4  | Grounding screw X29                                       | . 18 |
| 9  | Syste  | m integration                                             | . 19 |
|    | 9.1    | Integration into the EtherCAT bus                         | . 19 |
|    | 9.2    | Integration as single/last EtherCAT device                | . 20 |
|    | 9.3    | Integration without interference                          | . 21 |
|    | 9.3.1  | Integration without interference as sniffer               | . 21 |
|    | 9.3.2  | Integration without interference as SubDevice             | . 22 |
| _  | 9.3.3  | Integration without interference as shifter and SubDevice | . 22 |
| 10 | Config | guration with ibaPDA                                      | .24  |
|    | 10.1   | First Steps in ibaPDA                                     | . 24 |
|    | 10.2   | Configuration as EtherCAT sniffer                         | . 25 |

|          | 10.3                                                                                 | Configuration as EtherCAT SubDevice                                                                                                    | 27                                                                                   |
|----------|--------------------------------------------------------------------------------------|----------------------------------------------------------------------------------------------------|--------------------------------------------------------------------------------------|
|          | 10.3.1                                                                               | Integration into EtherCAT configuration                                                                                                    | 27                                                                                   |
|          | 10.3.2                                                                               | Enabling in ibaPDA                                                                                                    | 30                                                                                   |
|          | 10.4                                                                                 | Modules and tabs                                                                                                    | 31                                                                                   |
|          | 10.4.1                                                                               | Device module "ibaBM-eCAT"                                                                                                    | 31                                                                                   |
|          | 10.4.2                                                                               | "Standard" module                                                                                                    | 36                                                                                   |
|          | 10.4.3                                                                               | "EtherCAT decoder" module                                                                                                    | 43                                                                                   |
|          | 10.4.4                                                                               | "Diagnostics" module                                                                                                    | 45                                                                                   |
|          | 10.4.5                                                                               | "TwinCAT Request" module                                                                                                    | 46                                                                                   |
|          | 10.5                                                                                 | Optimization of data extraction                                                                                                    | 47                                                                                   |
|          | 10.5.1                                                                               | Optimization modes                                                                                                    | 47                                                                                   |
|          | 10.5.2                                                                               | Disable optimization                                                                                                    | 47                                                                                   |
| 11       | Techni                                                                               | cal Data                                                                                                    | 48                                                                                   |
|          | 11.1                                                                                 | Main data                                                                                                    | 48                                                                                   |
|          | 11 2                                                                                 | Dimension sheet                                                                                                    | 51                                                                                   |
|          |                                                                                      |                                                                                                    |                                                                                      |
|          | 11.3                                                                                 | Example for FO budget calculation                                                                                                    | 52                                                                                   |
| 12       | 11.3<br>Acces                                                                        | Example for FO budget calculationsories                                                                                                    | 52<br><b> 54</b>                                                                     |
| 12<br>13 | 11.3<br>Access<br>Appen                                                              | Example for FO budget calculationsories                                                                                                    | 52<br>54<br>55                                                                       |
| 12<br>13 | 11.3<br>Access<br>Appen<br>13.1                                                      | Example for FO budget calculation<br>sories<br>dix<br>IO Device File (ESI) < Version 1.7                                                                                                    | 52<br><b>54</b><br>55<br>55                                                          |
| 12<br>13 | 11.3<br>Access<br>Appen<br>13.1<br>13.2                                              | Example for FO budget calculation<br>sories<br>dix<br>IO Device File (ESI) < Version 1.7<br>FO configuration using 32Mbit ibaNet protocol (StaticFO)                                                                                                    | 52<br>54<br>55<br>55<br>55                                                           |
| 12<br>13 | 11.3<br>Access<br>Appen<br>13.1<br>13.2<br>13.2.1                                    | Example for FO budget calculation<br>sories<br>dix<br>IO Device File (ESI) < Version 1.7<br>FO configuration using 32Mbit ibaNet protocol (StaticFO)<br>Configuration of 32Mbit ibaNet protocol                                                                                                    | 52<br>54<br>55<br>55<br>55<br>55                                                     |
| 12<br>13 | 11.3<br>Access<br>Appen<br>13.1<br>13.2<br>13.2.1<br>13.2.2                          | Example for FO budget calculation<br>sories<br>dix<br>IO Device File (ESI) < Version 1.7<br>FO configuration using 32Mbit ibaNet protocol (StaticFO)<br>Configuration of 32Mbit ibaNet protocol<br>FTP connection to the device                                                                                                    | 52<br>54<br>55<br>55<br>55<br>55<br>56                                               |
| 12<br>13 | 11.3<br>Access<br>Appen<br>13.1<br>13.2<br>13.2.1<br>13.2.2<br>13.2.3                | Example for FO budget calculation<br>sories<br>dix<br>IO Device File (ESI) < Version 1.7<br>FO configuration using 32Mbit ibaNet protocol (StaticFO)<br>Configuration of 32Mbit ibaNet protocol<br>FTP connection to the device<br>Signal list file                                                                                             | 52<br>54<br>55<br>55<br>55<br>55<br>56<br>57                                         |
| 12<br>13 | 11.3<br>Access<br>Appen<br>13.1<br>13.2<br>13.2.1<br>13.2.2<br>13.2.3<br>13.3        | Example for FO budget calculation<br>sories                                                                                                    | 52<br>54<br>55<br>55<br>55<br>55<br>56<br>57<br>58                                   |
| 12<br>13 | 11.3<br>Access<br>Appen<br>13.1<br>13.2<br>13.2.1<br>13.2.2<br>13.2.3<br>13.3<br>13. | Example for FO budget calculation<br>sories                                                                                                    | 52<br><b> 54</b><br><b> 55</b><br>55<br>55<br>55<br>56<br>57<br>58<br>59             |
| 12<br>13 | 11.3<br>Access<br>Appen<br>13.1<br>13.2<br>13.2.1<br>13.2.2<br>13.2.3<br>13.3<br>13. | Example for FO budget calculation<br>sories<br>dix<br>IO Device File (ESI) < Version 1.7<br>FO configuration using 32Mbit ibaNet protocol (StaticFO)<br>Configuration of 32Mbit ibaNet protocol<br>FTP connection to the device<br>Signal list file<br>EtherCAT browser overview<br>EtherCAT diagnostic signals<br>Sequence with several frames | 52<br><b> 54</b><br><b> 55</b><br>55<br>55<br>55<br>56<br>57<br>58<br>59<br>59       |
| 12<br>13 | 11.3<br>Access<br>Appen<br>13.1<br>13.2<br>13.2.1<br>13.2.2<br>13.2.3<br>13.3<br>13. | Example for FO budget calculation<br>sories                                                                                                    | 52<br><b> 54</b><br><b> 55</b><br>55<br>55<br>55<br>56<br>57<br>58<br>59<br>59<br>60 |
| 12<br>13 | 11.3<br>Access<br>Appen<br>13.1<br>13.2<br>13.2.1<br>13.2.2<br>13.2.3<br>13.3<br>13. | Example for FO budget calculation<br>sories                                                                                                    | 52<br><b> 54</b><br><b> 55</b><br>55<br>55<br>56<br>57<br>58<br>59<br>60<br>60       |

## 1 About this manual

This manual describes the construction, the use and the operation of the device ibaBM-eCAT.

## 1.1 Target group

This manual addresses in particular the qualified professionals who are familiar with handling electrical and electronic modules as well as communication and measurement technology. A person is regarded to as professional if he/she is capable of assessing safety and recognizing possible consequences and risks on the basis of his/her specialist training, knowledge and experience and knowledge of the standard regulations.

### 1.2 Notations

The following designations are used in this manual:

| Action                    | Notations                                                       |  |
|---------------------------|-----------------------------------------------------------------|--|
| Menu command              | Menu <i>Logic diagram</i>                                       |  |
| Call of menu command      | Step 1 – Step 2 – Step 3 – Step x                               |  |
|                           | Example:                                                        |  |
|                           | Select menu <i>Logic diagram – Add – New logic dia-</i><br>gram |  |
| Keys                      | <key name=""></key>                                             |  |
|                           | Example: <alt>; <f1></f1></alt>                                 |  |
| Press keys simultaneously | <key name=""> + <key name=""></key></key>                       |  |
|                           | Example:                                                        |  |
|                           | <alt> + <ctrl></ctrl></alt>                                     |  |
| Buttons                   | <button name=""></button>                                       |  |
|                           | Example:                                                        |  |
|                           | <ok>; <cancel></cancel></ok>                                    |  |
| File names, Paths         | "File name", "Path"                                             |  |
|                           | Example:                                                        |  |
|                           | "Test.doc"                                                      |  |

## 1.3 Used symbols

If safety instructions or other notes are used in this manual, they mean:

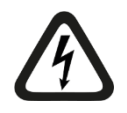

#### 

The non-observance of this safety information may result in an imminent risk of death or severe injury:

- By an electric shock!
- Due to the improper handling of software products which are coupled to input and output procedures with control function!

If you do not observe the safety instructions regarding the process and the system or machine to be controlled, there is a risk of death or severe injury!

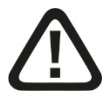

## 

The non-observance of this safety information may result in a potential risk of death or severe injury!

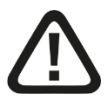

## 

The non-observance of this safety information may result in a potential risk of injury or material damage!

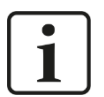

#### Note

A note specifies special requirements or actions to be observed.

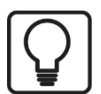

#### Тір

Tip or example as a helpful note or insider tip to make the work a little bit easier.

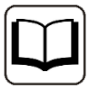

#### Other documentation

Reference to additional documentation or further reading.

## 2 Introduction

The device ibaBM-eCAT can be used for reading and recording of data transmitted over an EtherCAT<sup>®</sup> bus with ibaPDA. For this purpose, the ibaBM-eCAT device is directly integrated into the bus after the EtherCAT MainDevice.

Diagnostics and monitoring of the EtherCAT bus is also possible using the diagnostic signals integrated in the device and the EtherCAT browser.

The settings for the device as well as the configuration of the data to be acquired are performed in the I/O manager of the program ibaPDA. For this purpose a bidirectional fiber optic connection to a PC is required, which is provided by a fiber optic card of the ibaFOB-D familiy (e. g. ibaFOB-io-D).

The signal configuration can be retrieved from the EtherCAT configuration of the Ether-CAT MainDevice. An export function in the EtherCAT MainDevice is required to generate a configuration file in XML format. This EtherCAT configuration file is imported into ibaPDA, allowing the signals to be selected comfortably in the symbol browser of ibaPDA with a mouse click.

If no EtherCAT configuration file is available, the values for the acquisition can be selected directly from the EtherCAT bus using an EtherCAT browser.

The EtherCAT browser also provides diagnostic functions for the bus. For example, the individual frames can be analyzed and the cycle and turnaround time can be displayed. A large number of diagnostic signals describing the EtherCAT bus are available to be acquired in ibaPDA.

In addition, ibaBM-eCAT can be integrated as a SubDevice into the EtherCAT bus configuration and can then be addressed specifically by the EtherCAT MainDevice. In this way, user data can be sent directly from the EtherCAT MainDevice to the bus for being recorded in ibaPDA. Those signals are regarded as outputs from the EtherCAT bus' view.

The following signal configurations are possible:

- 512 analog signals in each direction (input and output) The data formats BYTE, SINT, WORD, INT, DWORD, DINT, REAL, FLOAT and LREAL are supported.
- 512 digital signals in each direction (input and output).

#### Note when using as EtherCAT SubDevice

- □ The maximum number of analog and digital signals is limited to 512 each (outputs), whereby the LREAL data format (64 bit) has to be count as 2 analog signals.
- □ The overall data volume of the analog and the digital channels 0-7 is limited to 1360 Bytes.
- □ The overall data volume of the analog and the digital channels 8-15 is limited to 1360 Bytes.

These restrictions mentioned above apply only, when the MTU (maximum transmission unit) size is set to the maximum value of 1514 Bytes.

#### A brief overview:

- □ Compact device for recording the communication of an EtherCAT bus
- Integration into the EtherCAT bus directly after the MainDevice, no additional adapters required
- □ Configuration as EtherCAT SubDevice
- □ 2 EtherCAT interfaces (MainDevice and SubDevice)
- Configuration with ibaPDA
- □ Transfer of the signal configuration from the EtherCAT configuration file
- □ Selection of signals directly from the bus via EtherCAT browser
- Maximum of 512 digital and 512 analog signals per direction can be measured exactly with the bus cycle time.
- Supported data types: BYTE, SINT, WORD, INT, DWORD, DINT, REAL, FLOAT and LREAL
- **D** Rugged housing, DIN rail mounting

## 3 EtherCAT – The Ethernet Fieldbus

EtherCAT is a high-performance, low-cost, easy to use Industrial Ethernet technology with a flexible topology. It was introduced in 2003 and has been an international standard

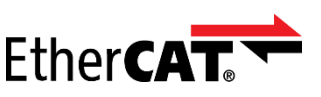

since 2007. The EtherCAT Technology Group promotes EtherCAT and is responsible for its continued development. EtherCAT is also an open technology: anyone is allowed to implement or use it.

#### How it works

EtherCAT's key functional principle lies in how its nodes processes Ethernet frames: each node reads the data addressed to it and writes its data back to the frame all while the frame is moving downstream. This leads to improved bandwidth utilization (one frame per cycle is often sufficient for communication) while also eliminating the need for switches or hubs.

#### Network performance

The unique way EtherCAT processes frames makes it the fastest Industrial Ethernet technology; no other technology can top EtherCAT's bandwidth utilization or the corresponding performance.

#### Flexible topology

In addition it its speed, an EtherCAT network can support up to 65,535 devices without placing restrictions on their topology: line, bus, tree, star – or any combination thereof. Fast Ethernet physics allows two devices to be up to 100 m (330 ft) apart, and greater distances are possible with the use of fiber optics. EtherCAT also has additional features that offer further topological flexibility, such as Hot Connect and Hot Swap for devices, and added redundancy through a ring topology.

#### It's versatile

EtherCAT is suitable for both centralized and decentralized system architectures. It can support MainDevice-to-MainDevice, MainDevice-to-SubDevice and SubDevice-to-SubDevice communication as well as incorporate subordinate fieldbuses. At the factory level, the EtherCAT Automation Protocol has communication covered – all with the existing infrastructure.

#### lt's easy

When compared to a classic fieldbus system, EtherCAT is the obvious choice: node addresses can be set automatically, there's no need for network tuning, and onboard diagnostics with fault localization make pinpointing errors a snap. Despite these advanced features, EtherCAT is also easier to use than Industrial Ethernet: there are no switches to configure, and no complicated handling of MAC or IP addresses is required.

#### It's low-cost

EtherCAT delivers all of the advantages of Industrial Ethernet at fieldbus prices. How? Firstly, EtherCAT doesn't require any active infrastructure components. The controlling device doesn't require a special interface card and the connected devices use highlyinte-grated, cost-effective chips available from a variety of suppliers. Additionally, there's no need for costly IT experts to commission or maintain the system.

#### Industrial Ethernet

EtherCAT also supports common internet technologies without jeopardizing the network's real-time capability. Its Ethernet over EtherCAT protocol transports FTP, HTTP, TCP/IP, etc.

#### **Functional safety**

Safety over EtherCAT is just like EtherCAT itself – lean and fast. Functional safety is built directly into the bus with options for both centralized and decentralized safety logic. Thanks to the Black Channel approach, it is also available for other bus systems.

#### Open technology

EtherCAT is an internationally standardized open technology, meaning anyone is free to use the technology in a compatible form. However, being an open technology doesn't mean that anyone can arbitrarily change EtherCAT to suit his or her needs. This would be the end of interoperability. The EtherCAT Technology Group, the world's largest fieldbus organization, is responsible for the further development of EtherCAT so it remains both open and interoperable.

#### It's proven in use

EtherCAT is currently in use across the globe in an unrivaled range of applications. Ether-CAT is used in machine control, measurement equipment, medical devices, automobiles and mobile machines, as well as in innumerable embedded systems.

## 4 Scope of delivery

After unpacking check the completeness and intactness of the delivery.

The scope of delivery includes:

- Device ibaBM-eCAT
- □ 2-pin plug for power supply
- Data medium "iba Software & Manuals"

## 5 Safety instructions

## 5.1 Designated use

The device is an electrical equipment. It may be used only in the following applications:

- Measurement data logging and analysis
- Applications of iba software products (ibaPDA, ibaAnalyzer etc.)

The device may only be operated in conditions as specified in the technical data.

## 5.2 Special advices

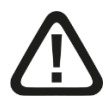

#### Warning!

This is a Class A device. This equipment may cause radio interference in residential areas. In this case, the operator will be required to take appropriate measures.

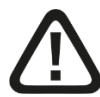

## 

#### Observe the operating voltage range

The device may not be operated at voltages exceeding +24 V DC ( $\pm$ 10%)! An overly high operating voltage destroys the device.

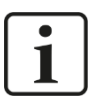

#### Important note

Do not open the device!

There are no serviceable parts inside the device.

Opening the device will void the warranty.

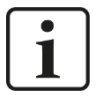

## Note Cleaning

To clean the device, use a dry or slightly moistened cloth.

## 6 System requirements

## 6.1 Hardware

#### For operation:

□ 24 V DC (±10%) power supply

#### To set the device's parameters and for measuring:

D PC, recommended equipment for use with ibaPDA:

- Multicore CPU 2 GHz, 2048 MB RAM, 100 GB HDD or more
- At least 1 free PCI/PCIe slot (PC) or ExpressCard slot (notebook)

On our website http://www.iba-ag.com, you find suitable industry-type and desktop-type PC systems.

- At least one fiber optic card of type ibaFOB-D (firmware version V2.00 build 172 (C2) or later):
  - ibaFOB-io-D / ibaFOB-io-Dexp
  - ibaFOB-2io-D / ibaFOB-2io-Dexp
  - ibaFOB-2i-D / ibaFOB-2i-Dexp with extension module ibaFOB-4o-D
  - ibaFOB-4i-D / ibaFOB-4i-Dexp with extension module ibaFOB-4o-D
  - ibaFOB-io-ExpressCard (for notebooks)
  - ibaFOB-io-USB adapter
- One ibaNet fiber optic patch cable (duplex) for connecting ibaBM-eCAT and ibaPDA-PC (fiber optic patch cables are available at iba too)

## 6.2 Software

□ ibaPDA version 8.4.1 or later for measuring and recording data

## 6.3 Firmware

□ ibaBM-eCAT version 02.05.005 or later

## 6.4 IO Device File (ESI)

Device-specific ESI file for bus configuration (IBA\_eCAT-monitor.xml) version 1.9 / Revision = 17 or later

## 7 Assembly and disassembly

The device is provided with a mounting rail clip for installation.

## 7.1 Assembly

- **1.** Place the mounting rail clip attached to the device on the mounting rail.
- **2.** Press the device down in such a way that the clip of the mounting rail engages with a click.

## 7.2 Connecting

- **1.** If there is a rule to ground the device, connect the device to the ground.
- 2. Connect the power supply. Observe the correct polarity.
- 3. Connect the device to the ibaPDA-PC via a ibaNet fiber optic patch cable (duplex):
  - the RX input (X11) of the device with the TX interface of the ibaFOB-D card in the ibaPDA-PC,
  - the TX output (X10) of the device with the RX interface of the ibaFOB-D card in the ibaPDA-PC.
- **4.** Connect the EtherCAT MainDevice to the EtherCAT MainDevice interface of the device (X40) via Ethernet cable
- **5.** Connect the first EtherCAT SubDevice to the EtherCAT SubDevice interface of the device (X41) via Ethernet cable
- 6. When all cables are connected, switch on the device.

## 7.3 Disassembly

## 

Disconnect the power supply before disassembly!

- **1.** Disconnect the power supply.
- **2.** Disconnect the ground.
- **3.** Disconnect all cables.
- 4. Close the open fiber optic inputs and outputs with a cover.
- 5. Hold the device to prevent it from falling down and press it slightly downwards.
- **6.** After that pull the device and lift it up. The clip of the mounting rail will disengage with a click.
- 7. Remove the device.
- **8.** When storing or transporting the device observe the values specified in the technical data.

8 Device description

### 8.1 Views

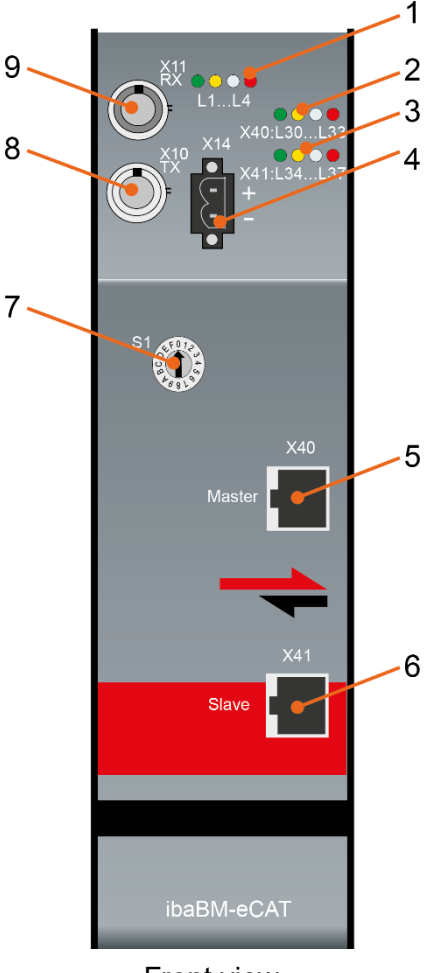

- 1 Operating status indication L1...L4
- 2 Indication EtherCAT bus L30...L33
- 3 Indication device functions L34...L37
- 4 Connector power supply 24 V X14
- 5 Interface EtherCAT MainDevice X40
- 6 Interface EtherCAT SubDevice X41
- 7 Rotary switch S1
- 8 Interface fiber optic output TX, X10
- 9 Interface fiber optic input RX, X11

Front view

| X12<br>Service | ¥29<br>≟ | - 10 |
|----------------|----------|------|
| Bottom         | view     |      |

10 Grounding screw X29

(USB interface X12 for service purposes only)

## 8.2 Operating and indicating elements

LED indicators with different colors show the operating status and the status of the EtherCAT channels.

## 8.2.1 Operating status

| LED               | Display                           | Status                                                                                                    |
|-------------------|-----------------------------------|----------------------------------------------------------------------------------------------------|
| L1<br>(green/red) | off<br>blinking green<br>on (red) | Out of operation, no voltage supply<br>ready for operation<br>device is booting; once the device has booted, the LED<br>changes to green |
| L2<br>(yellow)    | off<br>on                         | no measuring<br>device is measuring                                                                                                    |
| L3 (white)        | off<br>on<br>blinking             | no data reception at X11<br>data reception at X11 OK<br>data reception at X11, but signal is wrong                                       |
| L4 (red)          | off<br>blinking                   | Normal, everything OK<br>Error occurred within the device                                                                                |

## 8.2.2 EtherCAT bus

| LED | Display          | Status                                               |
|-----|------------------|------------------------------------------------------|
| L30 | off              | device not active                                    |
|     | blinking         | device is working                                    |
| L31 | on               | EtherCAT messages are recognized                     |
| L32 | off              | no measuring values requested                        |
|     | blinking quickly | measuring values requested, but none can be found    |
|     | blinking slowly  | measuring values requested, but not all can be found |
|     | on               | measuring values requested, all are available        |
| L33 | on               | a failure is recognized within the EtherCAT message  |

### 8.2.3 Device functions

| LED | Display          | Status                                       |
|-----|------------------|----------------------------------------------|
| L34 | off              | device not enabled as EtherCAT SubDevice     |
|     | on               | device enabled as EtherCAT SubDevice         |
| L35 | off              | EtherCAT SubDevice status "INIT"             |
|     | blinking quickly | EtherCAT SubDevice status "PRE-operational"  |
|     | blinking slowly  | EtherCAT SubDevice status "SAFE-operational" |
|     | on               | EtherCAT SubDevice status "Operational"      |
| L36 | off              | no optimization of data extraction           |
|     | on               | optimization of data extraction              |
| L37 |                  | reserved for future functions                |

16

#### 8.2.4 Rotary switch S1

With ibaNet 32Mbit Flex protocol, it is possible to connect up to 15 devices to a ring topology. The devices are addressed via the rotary switch S1.

| Device number within the cascade | Rotary switch setting |
|----------------------------------|-----------------------|
| not allowed                      | 0                     |
| 1 <sup>st</sup> device           | 1                     |
| 2 <sup>nd</sup> device           | 2                     |
| ÷                                | :                     |
| 14 <sup>th</sup> device          | E                     |
| 15 <sup>th</sup> device          | F                     |

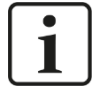

#### Note

If the rotary switch position is "0", the connection is interrupted in delivery state.

However, it is possible to configure the device with a predefined FO signal configuration using the ibaNet protocol 32Mbit, when the rotary switch position is "0".

For further information see appendix, chapter 13.2.

## 8.3 Connections

#### 8.3.1 Power supply X14

The ibaBM-eCAT device requires an external 24 V DC ( $\pm 10\%$ ) power supply (unregulated) and should be operated at a maximum of 0.7 A. The operating voltage should be run through the provided 2-pin Phoenix threaded coupling connector. If desired, you can order DIN rails or plug-in power supply units from iba.

#### 8.3.2 EtherCAT MainDevice and SubDevice X40, X41

EtherCAT interfaces for the connection to the MainDevice and to the first SubDevice:

- X40 for the connection to the MainDevice
- □ X41 for the connection to the first SubDevice

Connection technology: EtherCAT 100 Mbit/s with RJ45 plug.

#### 8.3.3 Fiber optic connections X10, X11

Fiber optic interfaces for connection to the ibaPDA system

- □ X10 (TX) for the transmission direction to ibaPDA
- □ X11 (RX) for the reception from ibaPDA

ibaPDA requires a fiber optic card of the ibaFOB-D or ibaFOB-Dexp family to receive and transmit data.

#### Maximum distance of fiber optic connections

The maximum distance of fiber optic connections between 2 devices depends on various influencing factors. This includes, for example, the specification of the fiber (e.g.

 $50/125 \ \mu m$ ,  $62.5/125 \ \mu m$ , etc.), or the attenuation of other components in the fiber optic cable plant such as couplers or patch panels.

However, the maximum distance can be estimated on the basis of the output power of the transmitting interface (TX) or the sensitivity of the receiving interface (RX). A model calculation can be found in chapter 11.3.

The specification of the transmitter's output power and the receiver's sensitivity of the fiber optic components installed in the device can be found in chapter "Technical data" 11.1 under "ibaNet interface".

#### 8.3.4 Grounding screw X29

Proper connection of cable shielding to the device should be ensured. The shield connector (M6 screw) found on the bottom of the device should be connected with any total shield that serves for all sensor cables. Use a M6 cable lug for the connection.

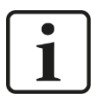

#### Important note!

Connect shield on one cable side only to avoid ground loops!

Always ground the DIN rail on which the device is installed!

## 9 System integration

The complete range of functions can be used by integrating ibaBM-eCAT into the Ether-CAT bus as described in chapter 9.1.

In addition, there are other integration options with the corresponding advantages. However, their special features must be taken into account.

## 9.1 Integration into the EtherCAT bus

The ibaBM-eCAT device is integrated into the EtherCAT bus directly after the EtherCAT MainDevice. The device provides 2 EtherCAT interfaces, which are galvanically isolated from each other. The EtherCAT interface X40 is connected to the EtherCAT MainDevice, the EtherCAT interface X41 to the first SubDevice.

In this configuration, up to 512 analog and 512 digital signals can be acquired in each direction (in total max. 4096 bytes). If more signals are required, several ibaBM-eCAT devices can be connected in series directly after the MainDevice into the EtherCAT bus.

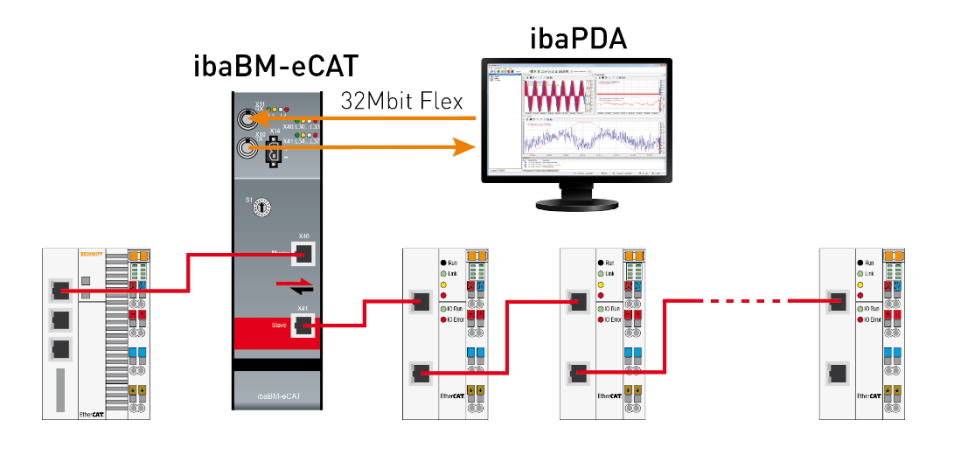

## **A** CAUTION

When ibaBM-eCAT is switched off, the EtherCAT connection between the MainDevice and the SubDevices will be interrupted!

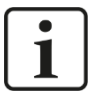

#### Note

If it is not possible to integrate the device between the MainDevice and the first SubDevice, it can also be integrated elsewhere in the bus or even at the end.

However, not all I/O signals of the bus can be acquired with this configuration.

## 9.2 Integration as single/last EtherCAT device

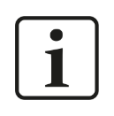

## Note

ibaBM-eCAT can only be operated at the bus end if it has been configured as an Ether-CAT SubDevice and the option "Single/last device" has been enabled.

The ibaBM-eCAT device is connected to another free EtherCAT interface of the MainDevice system at the end of the bus as the last or the only device.

The EtherCAT connection X40 is connected to the last SubDevice / the last EtherCAT coupler or to the EtherCAT MainDevice, the EtherCAT connection X41 remains unconnected.

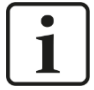

## Note

An existing EtherCAT bus is not changed here.

However, not all I/O signals from this EtherCAT bus can be acquired in this configuration "as last device".

All signals that are to be reliably acquired via ibaBM-eCAT must be addressed directly in the controller as output signals to the device. ibaBM-eCAT must therefore be configured as an EtherCAT SubDevice and integrated into the EtherCAT configuration.

This allows 512 analog and 512 digital output signals to be acquired (max. 2 x 1360 bytes).

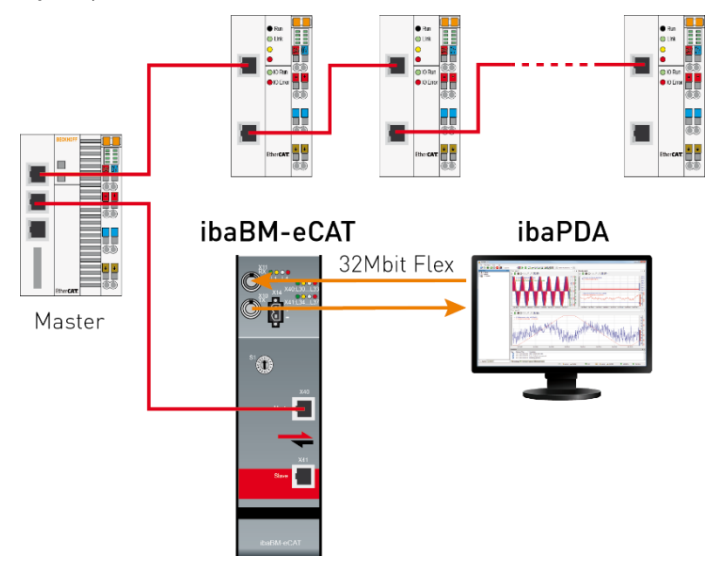

(The figure only shows the integration as "single device").

## 9.3 Integration without interference

The integration into the EtherCAT bus described in chapter 9.1 is not completely without interference for the bus.

ibaBM-eCAT behaves like an EtherCAT device, even if the device is configured as a sniffer.

On the one hand the device refreshes the bus signal, on the other hand it interrupts the bus when it is switched off.

If ibaBM-eCAT must nevertheless be used for the EtherCAT bus without interference, it is possible to integrate an Ethernet TAP.

iba recommends the Ethernet TAP from Profitap:

| iba order no. | Description                                      |
|---------------|--------------------------------------------------|
| 19.000030     | Network TAP device / Profitap Copper TAP C1D-100 |

#### 9.3.1 Integration without interference as sniffer

Instead of the ibaBM-eCAT device described in chapter 9.1, the Ethernet TAP is now integrated into the EtherCAT bus directly after the EtherCAT MainDevice.

ibaBM-eCAT is connected to the two free monitor ports of the TAP:

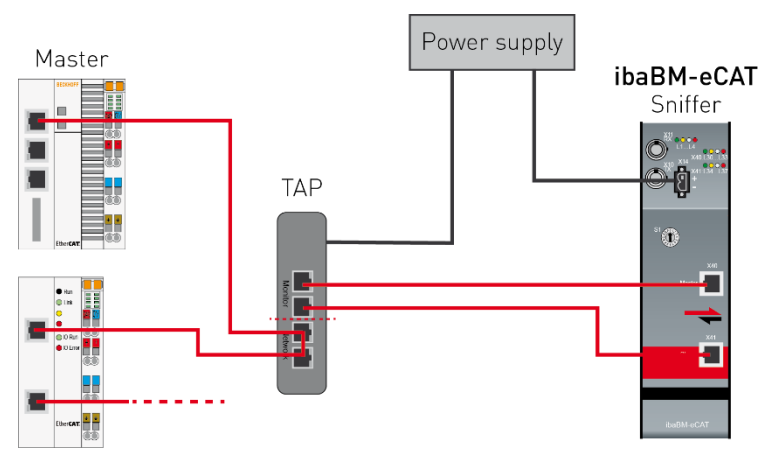

If the supply voltage of the ibaBM-eCAT device and/or the Ethernet TAP is switched off, the EtherCAT bus continues to work without restrictions.

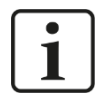

## Note

The option " Support network TAP " must be activated in the ibaPDA configuration for a reliable operation:

| $\mathbf{v}$ | Advanced                  |        |  |
|--------------|---------------------------|--------|--|
|              | Timeout                   | 100 ms |  |
|              | Enable default values     | False  |  |
|              | Enable EtherCAT SubDevice | False  |  |
|              | Enable optimization       | True   |  |
|              | Support network TAP       | True   |  |
| ×            | Connection                |        |  |

This always ensures that after a restart of the MainDevice the send and receive directions of the EtherCAT bus are detected at the corresponding ports of the ibaBM-eCAT.

In this case, the "Switching for network TAP" diagnostic signal indicates whether a switchover has taken place for correct detection

#### 9.3.2 Integration without interference as SubDevice

As described before, ibaBM-eCAT cannot be integrated as SubDevice without interference, because it becomes a device of the EtherCAT bus.

If ibaBM-eCAT is integrated as the only or last device (chapter 9.2), it is almost without interference for the EtherCAT bus.

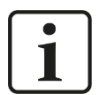

#### Note

However, not all I/O signals from the EtherCAT bus can be acquired.

Only the signals (outputs) directly addressed to ibaBM-eCAT are reliably acquired.

#### 9.3.3 Integration without interference as sniffer and SubDevice

In order to acquire all I/O signals without interference (sniffer) and to integrate the device almost without interference as EtherCAT SubDevice, two ibaBM-eCAT devices can be used as first alternative.

One device that is connected as sniffer via the Ethernet TAP described in chapter 9.3.1 and one device that is attached to the bus end with the SubDevice functionality:

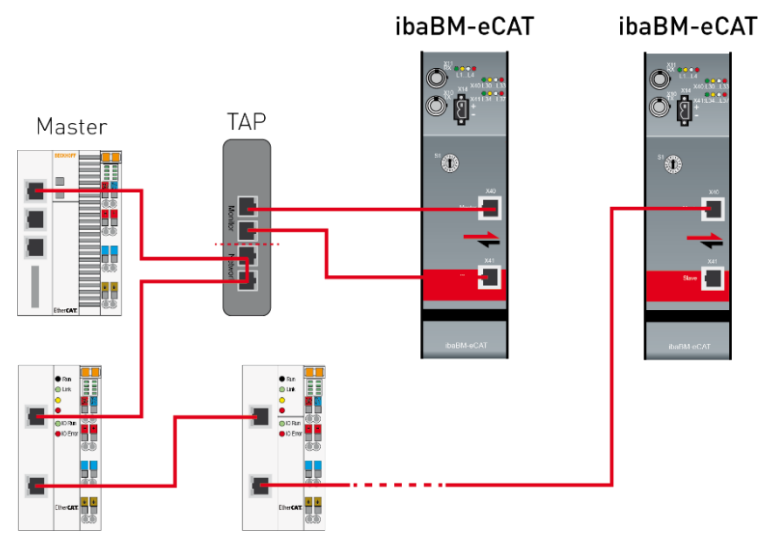

As a second alternative, the integration without interference is also possible with an ibaBM-eCAT device and additional EtherCAT hardware. ibaBM-eCAT is connected to the last EtherCAT port of the system with a participant that is not required for the process:

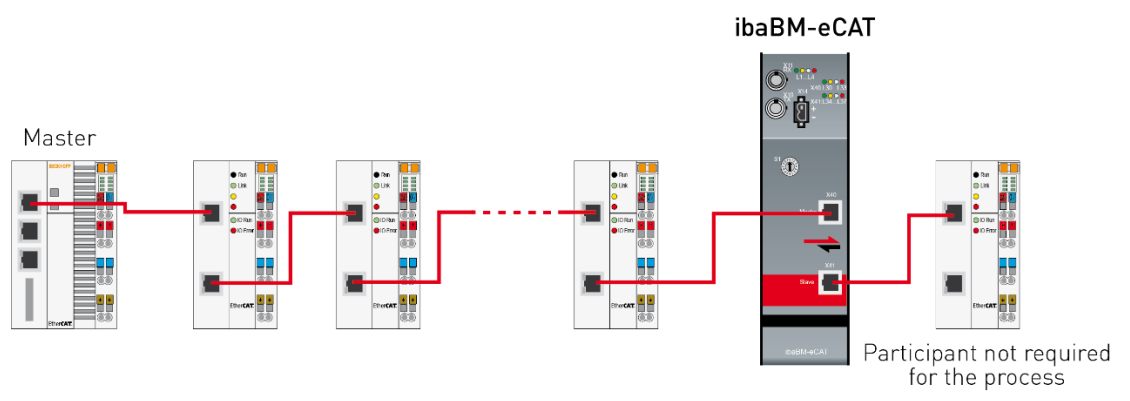

If ibaBM-eCAT is switched off, the EtherCAT coupler in front of the ibaBM-eCAT device ensures that the EtherCAT bus continues to work without interference.

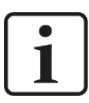

## Note

However, not all I/O signals can be acquired from the EtherCAT bus.

## 10 Configuration with ibaPDA

## 10.1 First Steps in ibaPDA

The following instructions show you how to integrate ibaBM-eCAT into ibaPDA and to configure the signals. You will find a detailed description of the device module "ibaBM-eCAT" and the different modules starting with chapter 10.4.

1. Start ibaPDA on the PC and open the I/O Manager.

Find the appropriate link of the ibaFOB card to which ibaBM-eCAT is connected. Click on the link with the right mouse button and select "Autodetect".

If the device is correctly connected, "ibaBM-eCAT" will be shown below the link of your ibaFOB card. The slot number corresponds to the device address, which is set at the rotary switch.

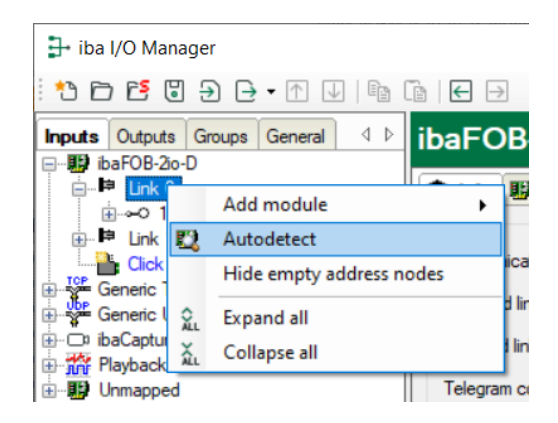

# **i**

#### Note

If a configuration has already been saved in the device, it is read out with the "Autode-tect" function.

If there is no connection to the ibaBM-eCAT device at the time of configuration, it is possible to manually add the device module and the modules ("Add module") and parameterize them.

 If your EtherCAT MainDevice provides an export function for the EtherCAT configuration, export it. The EtherCAT configuration file must be in XML format. This step is necessary if the symbol browser is to be used for convenient signal selection.

The export function for Beckhoff TwinCAT V2, for example, can be found at the following location:

| 🛓 🛒 I/O - Configuration | General Adapter | EtherCAT    | Online | CoE - Online | 1                         |
|-------------------------|-----------------|-------------|--------|--------------|---------------------------|
| 🖨 🍽 I/O Devices         | deneral Adapter |             | Online | OUL ONING    |                           |
| 🖨 💳 Device 1 (EtherCAT) | NetId:          | 192.168.2.9 | 9.2.1  |              | Advanced Settings         |
| 🜩 Device 1-Image        |                 |             |        |              |                           |
| 🕂 Device 1-Image-Info   |                 |             |        |              | Export Configuration File |
| 🖽 😂 Inputs              |                 |             |        |              |                           |
| 🖽- 🖊 Outputs            |                 |             |        |              | Sync Unit Assignment      |
| 🖽 🗣 InfoData            |                 |             |        |              | Topology                  |
| 🖃 👪 Box 1 (ibaBM-eCAT)  |                 |             |        |              | Topology                  |
| 🖽 🗣 Analog Channel 0    |                 |             |        |              |                           |

Please note, that if ibaBM-eCAT is to be used as EtherCAT SubDevice, the device must be integrated into the EtherCAT configuration before exporting (see chapter

Issue 2.0

#### 10.3)

If no EtherCAT configuration file is available, signals can be selected for acquisition using the EtherCAT browser (see chapter 10.4.2.3)

**3.** Now load the EtherCAT configuration file into ibaPDA by clicking on the link "Ether-CAT symbol settings" in the "General" tab of the just added module "ibaBM-eCAT".

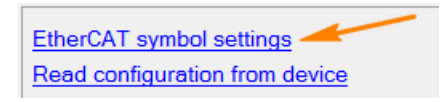

In the appearing window select the EtherCAT configuration file (either enter directly or select via the button ...). If the EtherCAT configuration file is located on a different computer and a user ID is required, enter the UNC path, user name and password here. Exit this window with <Load symbols>.

| ≑ EtherCAT symbol setting:   | 5                                           | _ • ×               |
|------------------------------|---------------------------------------------|---------------------|
| EtherCAT configuration file: | \\server\user\$\user\eCAT_configuration.xml |                     |
| Username:                    | domain\user                                 |                     |
| Password:                    | •••••                                       | ¥                   |
|                              |                                             | Load symbols Cancel |

**4.** Add a module "Standard". Click on the link "ibaBM-eCAT" with the right mouse button and select "Add module" and the module "Standard".

Alternatively you can click on the link "Click to add module..." and then select "Standard".

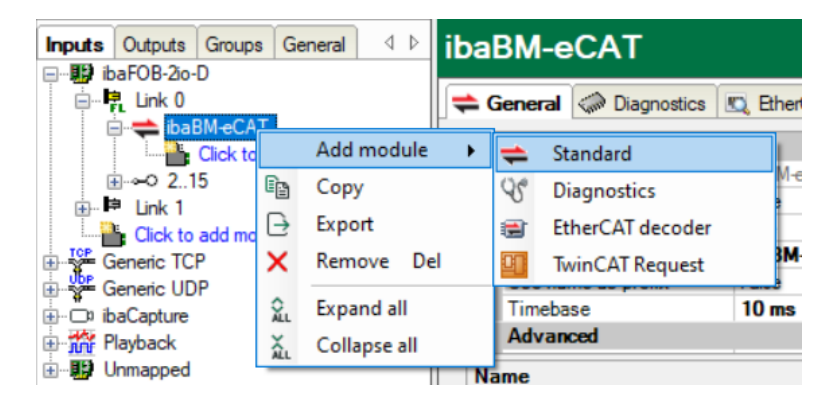

## **10.2** Configuration as EtherCAT sniffer

By default, ibaBM-eCAT is preset for the sniffer functionality and the "Standard" module for signal selection via symbol browser.

The following further steps are based on this:

**1.** To select the signals to be acquired with the symbol browser, click on the "Symbol browser" link in the "General" tab of the "Standard" module.

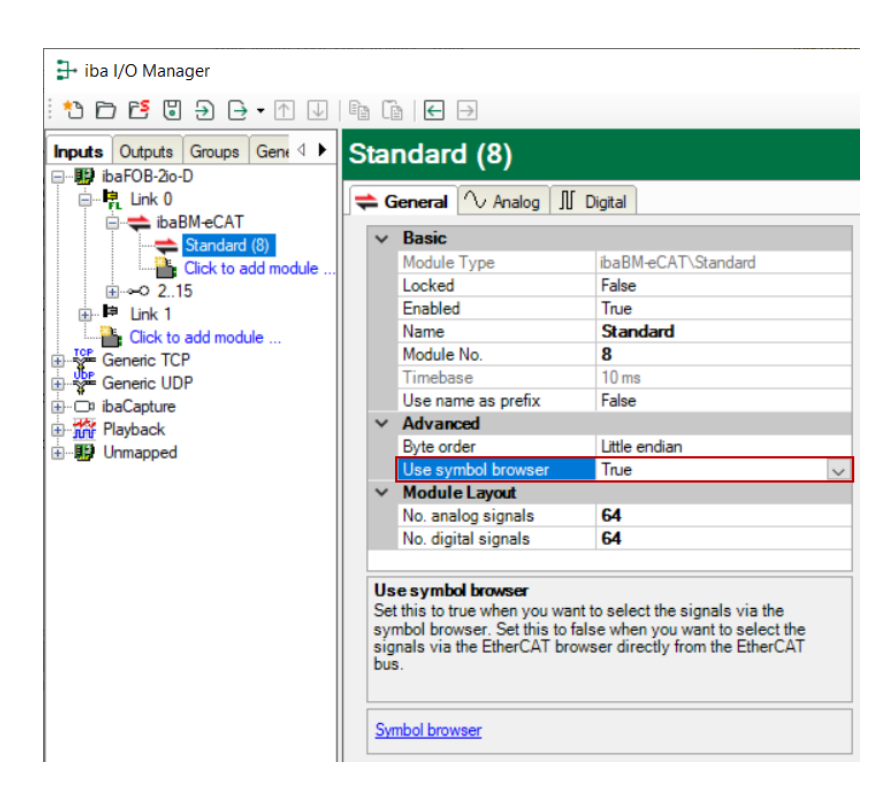

The following window will be opened:

| ≑ Symbol br    | owser                                                                                                    |                       |             |     | ×     |
|----------------|----------------------------------------------------------------------------------------------------|-----------------------|-------------|-----|-------|
| Symbol:        | Device 1 (EtherCAT). Te                                                                                           | rm 2 (EL2004).Channel | 1.Output    |     |       |
| Comment:       |                                                                                                    |                       |             |     |       |
| Datatype:      | BOOL                                                                                                    | Address:              | 0x0100000.0 |     |       |
| Symbol         | s 🔍 Search                                                                                                    |                       |             |     |       |
| - ← Device<br> | e 1 (EtherCAT)<br>rm 2 (EL2004)<br>Channel 1<br>♦↓ Output<br>Channel 2<br>Channel 3<br>Channel 4<br>rm 3 (EL1008) |                       |             |     |       |
| Use com        | ment as signal name                                                                                               | Symbol                | settings    | Add | Close |

2. In the tree structure, select the terminals whose signals should be recorded. Open the terminal symbol and select the signal. The signal is added to the appropriate signal table (analog or digital) by double clicking on the desired signal or clicking on the button <Add>.

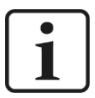

#### Note

A signal must not be added twice. If a signal is added twice to the signal table, an error message appears when the configuration is validated by ibaPDA.

- **3.** When all desired signals are selected close the window with a click on the button <Close>. If required, you can add further signals later.
- **4.** In order to apply the settings click on <OK>. Then ibaPDA checks the configuration. If the configuration is OK, it will be applied by ibaPDA and written to the device. Now the selected signals can be displayed and recorded by ibaPDA as usual.

## 10.3 Configuration as EtherCAT SubDevice

The option "EtherCAT SubDevice" must be enabled in ibaPDA and the device must be integrated into the EtherCAT configuration to configure the device as an EtherCAT Sub-Device. For this the "IO-Device-File", also called ESI file, is imported from the supplied data medium into the EtherCAT MainDevice. The signals are then configured and linked so that they are also available for selection in the EtherCAT configuration file.

The IO-Device file can be found on the data medium "iba Software & Manuals" in the directory "02\_iba\_Hardware\ibaBM-eCAT\01\_IO-Device-File".

#### **10.3.1** Integration into EtherCAT configuration

The following description refers to the EtherCAT MainDevice "TwinCAT System Manager V2" from Beckhoff. The procedure for other EtherCAT systems is similar.

- Import the IO-Device file into your EtherCAT MainDevice. In this example it is copied into the program directory under "...\IO\EtherCAT\".
- **2.** After having restarted the EtherCAT MainDevice, ibaBM-eCAT is available as Ether-CAT SubDevice for integration into the EtherCAT configuration:

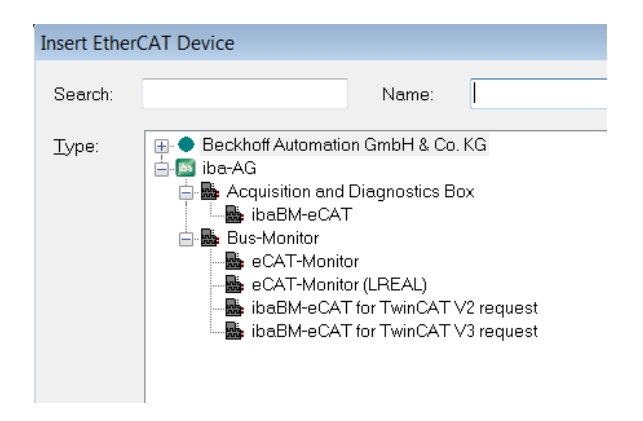

All devices below the group "Bus Monitor" are special types of our bus monitor and are not required for standard operation.

- **3.** Choose "ibaBM-eCAT" and integrate the device into the EtherCAT bus by clicking on <OK>.
- **4.** 16 analog (Analog Channel 0...15) and 16 digital (Digital Channel 0...15) channels with 32 signals each are now available per device:

| 🖶 👪 Box 1 (ibaBM-eCAT) | 🗄 🔤 Box 1 (ibaBM-eCAT)  | 🚊 韟 Digital Channel 0     |
|------------------------|-------------------------|---------------------------|
| 🗄 斜 Analog Channel 0   | 🚔 🗣 Analog Channel 0    |                           |
| 🗄 🎙 Analog Channel 1   | 🛶 🗣 Analog Ch0 Signal 0 |                           |
| 🗄 🎙 Analog Channel 2   | Analog Ch0 Signal 1     |                           |
| 🗄 🎙 Analog Channel 3   | Analog Ch0 Signal 2     |                           |
| 🗄 🌲 Analog Channel 4   | Analog Ch0 Signal 3     | 🗝 🗣 Digital Ch0 Signal 4  |
| 🗄 🗣 Analog Channel 5   | Analog Ch0 Signal 4     |                           |
| 🗄 🗣 Analog Channel 6   | Analog Ch0 Signal 5     |                           |
| 🗄 🎙 Analog Channel 7   | Analog Ch0 Signal 6     |                           |
| 🗄 🎙 Analog Channel 8   | Analog Ch0 Signal 7     |                           |
| 🗄 🎙 Analog Channel 9   | Analog Ch0 Signal 8     | 🗝 🗣 Digital Ch0 Signal 9  |
| 🗄 🗣 Analog Channel 10  | Analog Ch0 Signal 9     |                           |
| 🗄 🎙 Analog Channel 11  | Analog Ch0 Signal 10    |                           |
| 🗄 🎙 Analog Channel 12  | Analog Chu Signal 11    |                           |
| 🗄 🎙 Analog Channel 13  | Analog Chu Signal 12    |                           |
| 🗄 🎙 Analog Channel 14  | Analog Chu Signal 13    |                           |
| 🗄 🗣 Analog Channel 15  | Analog Chu Signal 14    |                           |
| 🗄 🔱 Digital Channel 0  | Analog Cho Signal 15    |                           |
| 🗄 🔱 Digital Channel 1  | Analog Cho Signal 10    |                           |
| 🗄 辑 Digital Channel 2  | Analog Ch0 Signal 18    |                           |
| 🗄 辑 Digital Channel 3  | Analog Ch0 Signal 19    |                           |
| 🗄 🔱 Digital Channel 4  | Analog Ch0 Signal 20    |                           |
| 🗄 🔱 Digital Channel 5  | Analog Ch0 Signal 21    |                           |
| 🗄 辑 Digital Channel 6  | Analog Ch0 Signal 22    |                           |
| 🗄 解 Digital Channel 7  | Analog Ch0 Signal 23    | → I Digital Ch0 Signal 23 |
| 🗄 解 Digital Channel 8  |                         | 🗝 科 Digital Ch0 Signal 24 |
| 🖶 解 Digital Channel 9  | Analog Ch0 Signal 25    |                           |
| 🗄 🎙 Digital Channel 10 |                         |                           |
| 🗄 解 Digital Channel 11 | Analog Ch0 Signal 27    |                           |
| 🛓 解 Digital Channel 12 | Analog Ch0 Signal 28    | Digital Ch0 Signal 28     |
| 🛓 解 Digital Channel 13 | Analog Ch0 Signal 29    | → Digital Ch0 Signal 29   |
| 🛓 解 Digital Channel 14 | Analog Ch0 Signal 30    | → Digital Ch0 Signal 30   |
| 🛓 🔱 Digital Channel 15 | Analog Ch0 Signal 31    | Digital Ch0 Signal 31     |
|                        | Pl Applog Chappel 1     | Digital Channel 1         |

**5.** The number of signals can be reduced channel by channel. The channel has to be disabled in the EtherCAT configuraton.

In our example, disabling the PDO assignment 0x1600 deletes the Analog Channel 0.

| 🖶 🔤 Box 1 (ibaBM-eCAT) |                          |
|------------------------|--------------------------|
| 🕀 🎙 Analog Channel 1   | BDO Assignment (0x1C10): |
| 🗄 🎙 Analog Channel 2   | PDO Assignment (0x1C10). |
| 🗄 🎗 Analog Channel 3   | 0x1600                   |
| 🛓 解 Analog Channel 4   | ✓ 0x1601                 |
| 🗄 🎗 Analog Channel 5   |                          |

6. You can also change the names of channels and signals:

| Box 1 (ibaBM-eCAT)          | Sync Manager:           |    | PDO List |           |                |                     |       |      |         |
|-----------------------------|-------------------------|----|----------|-----------|----------------|---------------------|-------|------|---------|
| 🖨 🗣 user-defined Channel    | SM Size Type Fla        | a  | Index    | Size      | Name           |                     | Flags | SM   | SU      |
| 🔲 🌒 user-defined Signal 🔍 🔤 | 0 1056 Outp             |    | 0x1600   | 128.0     | user-d         | lefined Channel     |       | 0    | 0       |
| Analog Ch0 Signal 1         | 1 1056 Outp             |    | 0x1601   | 128.0     | Analo          | g Channel 1         |       | 0    | 0       |
| Analog Ch0 Signal 2         |                         |    | 0x1602   | 128.0     | Analo          | g Channel 2         |       | 0    | 0       |
| Analog Ch0 Signal 3         |                         |    | 0x1603   | 128.0     | Analo          | g Channel 3         |       | 0    | 0       |
| Analog Ch0 Signal 4         |                         |    | 0x1604   | 128.0     | Analo          | g Channel 4         |       | 0    | 0       |
| Analog Ch0 Signal 5         |                         |    | 0x1605   | 128.0     | Analo          | g Channel 5         |       | 0    | 0       |
| Analog Ch0 Signal 6         |                         |    | 0x1606   | 128.0     | Analo          | g Channel 6         |       | 0    | 0       |
| Analog Ch0 Signal 7         | PDO Assignment (0x1C10) | ): | PDO Cont | ent (0x16 | 5 <b>00)</b> : |                     |       |      |         |
| Analog Ch0 Signal 9         | <b>▼</b> 0x1600         |    | Index    | Size      | Offs           | Name                |       | Туре | Default |
| Analog Ch0 Signal 10        | ✓ 0x1601                | =  | 0x6660   | 4.0       | 0.0            | user-defined Signal |       | REAL |         |
| Analog Cho Signal 10        | <b>√</b> 0x1602         |    | 0x6660   | 4.0       | 4.0            | Analog Ch0 Signal 1 |       | REAL |         |
| Analog Chu Signal II        | 🔽 0x1603                |    | 0-0000   | 4.0       | 0.0            | A                   |       | DEAL |         |

**7.** If another data type is required for the analog signals than the preset one, it is possible to modify the data type here.

| Box 1 (ibaB    | M-eCAT)<br>Channel 0  |            |    |        | 0x1606           | 128.0       | Analo      | g Channel 6                                | 0                             | •      | Ŧ  |
|----------------|-----------------------|------------|----|--------|------------------|-------------|------------|--------------------------------------------|-------------------------------|--------|----|
| Edit Pdo Entry | /                     |            |    | ×      | PDO Cont         | ent (0x1    | 600):      |                                            |                               |        |    |
| Name:          | Analog Ch0 Signa      | al 0 🔫 🗕 — | _  | UK     | Index<br>0x6660  | Size<br>4.0 | Offs       | Name<br>Analog Ch0 Signal 0                | Type<br>REAL                  |        | •  |
| Index (hex):   | 6660                  | 26208      |    | Cancel | 0x6660<br>0x6660 | 4.0<br>4.0  | 4.0<br>8.0 | Analog Ch0 Signal 1<br>Analog Ch0 Signal 2 | REAL<br>REAL                  |        |    |
| Sub Index:     | 1                     |            |    |        | 0x6660           | 4.0         | 12.0       | Analog Ch0 Signal 3                        | REAL                          | +      | Ŧ  |
| Data Type:     | REAL (none)           |            | -  |        | Predefine        | ed PDO      | Assignm    | nent (none)                                |                               |        | •  |
| Bit Lentgh:    | BOOL<br>BIT2          |            | Â. |        | Load PD          | D info fro  | om devic   | e                                          |                               |        |    |
| From Dictions  | BIT3<br>ARRAY [03] OF | BOOL       |    |        | Sync Unit        | Assign      | ment       |                                            |                               |        |    |
|                | BIT5<br>BIT6          |            | =  |        |                  |             |            |                                            |                               |        |    |
|                | BIT7<br>USINT         |            |    |        | >Ad Ir           | n∕O l       | Jser l     | inked to                                   |                               |        |    |
|                | SINT<br>BOOL          |            |    |        |                  |             |            | _ocal (192.168                             | 3.2.99.1.1) <mark>_0</mark> 1 | ntig N | 10 |
|                | BYTE                  |            |    |        |                  |             |            |                                            |                               |        |    |

**8.** Configure and link the signals as for the other SubDevices (please observe additional notes in the appendix, chapter 13.1):

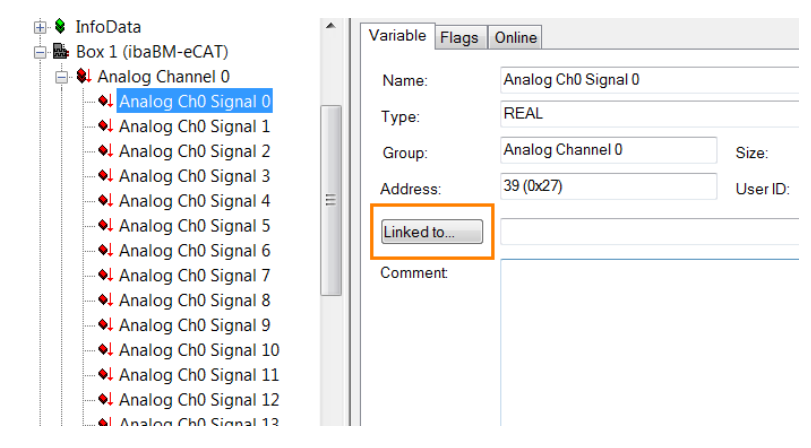

**9.** Finally export the completed EtherCAT configuration with a click on <Export configuration file...> and import it into ibaPDA as described in chapter 10.1 for a comfortable signal selection via symbol browser.

| I/O - Configuration                    | General Adapter | EtherCAT Online CoE - Online |                           |
|----------------------------------------|-----------------|------------------------------|---------------------------|
| Device 1 (EtherCAT)                    | NetId:          | 192.168.2.99.2.1             | Advanced Settings         |
| Device 1-Image-Info                    |                 |                              | Export Configuration File |
| Inputs Inputs Inputs                   |                 |                              | Sync Unit Assignment      |
| ⊕-� InfoData<br>⊡-∰ Box 1 (ibaBM-eCAT) |                 |                              | Topology                  |
| Analog Channel 0                       |                 |                              |                           |

#### 10.3.2 Enabling in ibaPDA

For the operation of ibaBM-eCAT as EtherCAT SubDevice the device must be enabled.

**1.** Open the "General" tab of the device module "ibaBM eCAT" in the I/O manager and select the option "True" in the field "Enable EtherCAT SubDevice".

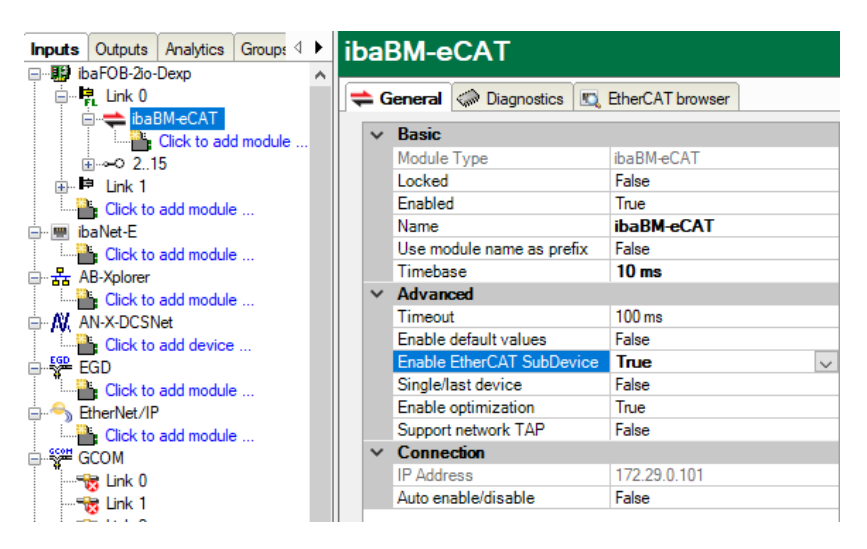

With the activation of the SubDevice functionality the configuration field of the single or last EtherCAT device is displayed.

If you want to operate ibaBM-eCAT with this type of integration (see chapter 9), also set this option to "True".

2. The signals previously exported from the EtherCAT MainDevice are now available in the "Standard" module via symbol browser and can be selected as described in chapter 10.2.

| ≑ Symbol bi | rowser                  |                    |                                   |  |  |  |
|-------------|-------------------------|--------------------|-----------------------------------|--|--|--|
| Symbol:     | Device 1 (EtherCAT).Box | 1 (ibaBM-eCAT).Ana | log Channel 0.Analog Ch0 Signal 0 |  |  |  |
| Comment:    |                         |                    |                                   |  |  |  |
|             |                         |                    |                                   |  |  |  |
| Datatype:   | REAL                    | Address:           | 0x01000000                        |  |  |  |
|             |                         |                    |                                   |  |  |  |
| Symbol      | Is 🔍 Search             |                    |                                   |  |  |  |
| 🖃 ≑ Devic   | e 1 (EtherCAT)          |                    |                                   |  |  |  |
| 📄 🞚 Βα      | x 1 (ibaBM-eCAT)        |                    |                                   |  |  |  |
|             | Analog Channel 0        |                    |                                   |  |  |  |
|             | Analog Ch0 Signal 0     |                    |                                   |  |  |  |
|             | Analog Ch0 Signal 1     |                    |                                   |  |  |  |
|             | Analog Ch0 Signal 2     |                    |                                   |  |  |  |
| ,           | Analog ChO Signal 3     |                    |                                   |  |  |  |

### 10.4 Modules and tabs

Below you find a description of the device module "ibaBM-eCAT" and the modules "Standard", "EtherCAT decoder" and "Diagnostics". The description for the "TwinCAT Request" module can be found in the ibaPDA supplementary manual for the request function for TwinCAT.

Please refer to the corresponding chapter in the ibaPDA manual for further operating options.

#### 10.4.1 Device module "ibaBM-eCAT"

To operate ibaBM-eCAT with ibaPDA, the device must be set up in the I/O manager of ibaPDA. Please follow the instructions in chapter 10.1.

The device module "ibaBM-eCAT" has 5 different tabs. The "General", "Diagnostics" and "EtherCAT browser" tabs are always visible. The "Analog" and "Digital" tabs contain dynamic online views on the captured analog and digital signals. Both tabs are only visible after modules have been added.

#### 10.4.1.1 "General" tab

| H     iba I/O Manager     iba I/O Manager     iba I/O Man         |                                   |                                                                                                    |                |             |     |     |      |     |                    |       | _   |      | ×  |
|----------------------------------------------------------------------------------------------------|-----------------------------------|----------------------------------------------------------------------------------------------------|----------------|-------------|-----|-----|------|-----|--------------------|-------|-----|------|----|
| *• 🗗 🗗 🗗 🕄 ⋺ 🕞 • ſr 💵 🛛                                                                                                    |                                   |                                                                                                    |                |             |     |     |      |     |                    |       |     |      |    |
| Inputs Outputs Groups Genera 🕩 ib                                                                                                    | baE                               | 3M-eCAT                                                                                                    |                |             |     |     |      |     |                    |       |     |      |    |
|                                                                                                    |                                   |                                                                                                    |                | _           |     |     |      |     |                    |       |     |      |    |
| Link 0                                                                                                    | 🚔 G                               | ieneral 🧼 Diagnostics 📖                                                                                            | EtherCAT brow  | wser        |     |     |      |     |                    |       |     |      |    |
| Click to add module                                                                                                    | ~                                 | Basic                                                                                                    |                |             |     |     |      |     | /                  | Sente |     | 7    |    |
|                                                                                                    |                                   | Module Type                                                                                                    | ibaBM-eCAT     |             |     |     |      |     |                    | 1.    |     |      |    |
| and a second second se |                                   | Locked                                                                                                    | False          |             |     |     |      |     | -                  |       |     |      |    |
| Click to add module                                                                                                    |                                   | Enabled                                                                                                    | True           |             |     |     |      |     |                    | •     |     |      |    |
|                                                                                                    |                                   | Name                                                                                                    | ibaBM-eCA      | т           |     |     |      |     | ette 🚺 . 111       | P.,   |     |      |    |
| Bayback                                                                                                    |                                   | Use module name as prefix                                                                                          | False          |             |     |     |      |     | $\boldsymbol{\nu}$ |       |     |      |    |
| - Ag Text interface                                                                                                    |                                   | Timebase                                                                                                    | 1 ms           |             |     |     |      |     | 0                  |       |     |      |    |
| the Vitual                                                                                                    | $\sim$                            | Advanced                                                                                                    |                |             |     |     |      |     | 100                |       |     |      |    |
| ID Unmapped                                                                                                    |                                   | Timeout                                                                                                    | 100 ms         |             |     |     |      |     |                    |       |     |      |    |
|                                                                                                    |                                   | Enable default values                                                                                              | False          |             |     |     |      |     | •                  |       |     |      |    |
| 1                                                                                                    |                                   | Enable EtherCAT SubDevice                                                                                          | False          |             |     |     |      |     |                    |       |     |      |    |
|                                                                                                    |                                   | Enable optimization                                                                                                | True           |             |     |     |      |     | 840                |       |     |      |    |
|                                                                                                    |                                   | Support network TAP                                                                                                | False          |             |     |     |      |     |                    |       |     |      |    |
|                                                                                                    | $\sim$                            | Connection                                                                                                    |                |             |     |     |      |     |                    |       |     |      |    |
|                                                                                                    |                                   | IP Address                                                                                                    | 172.29.0.10    |             |     |     |      |     | _                  |       |     |      |    |
|                                                                                                    |                                   | Alternative IP Address                                                                                             |                |             |     |     |      |     | -                  |       |     |      |    |
|                                                                                                    |                                   | Auto enable/disable                                                                                                | False          |             |     |     |      |     | 741                |       |     |      |    |
|                                                                                                    |                                   |                                                                                                    |                |             |     |     |      |     |                    |       |     |      |    |
|                                                                                                    |                                   |                                                                                                    |                |             |     |     |      |     |                    |       | 1   |      |    |
|                                                                                                    | En:<br>If tr<br><u>Eth</u><br>Rea | able EtherCAT SubDevice<br>ue the SubDevice functionality<br>erCAT symbol settings<br>ad configuration from device | of this device | is enabled. |     |     |      |     | RodM-ecar          |       |     |      |    |
| 0                                                                                                    |                                   | 128 256 384                                                                                                    | 512            | 640         | 768 | 896 | 1024 | 784 | OK                 | Ap    | ply | Cano | el |

#### Basic

Module Type
 Display of module type (read only)

#### Locked

A module can be locked for preventing accidential or unautorized changes of the module settings.

Enabled

Disabled modules are excluded from signal acquisition.

Name

Name of the module, by default, the name corresponds to the module type.

Use name as prefix

Puts the module name in front of the signal name.

#### Timebase

All signals of this module are acquired with this timebase.

#### Advanced

#### □ Timeout

The timeout specifies the maximum time between EtherCAT messages before the connection is considered to be broken. If the timeout is set to 0, monitoring is disabled and the last value remains valid.

#### Enable default values

If this option is enabled (True), then the device will send the default signal value when the EtherCAT connection is broken. The default values can be set in the analog and digital signal tabs of the submodules (see also chapter 10.4.2.4).

If the default value option is not enabled (False) then the last received signal value will be repeated.

#### Enable EtherCAT SubDevice

In case, this option is enabled (True), the "SubDevice" function will be switched on. Hence, the controller can address directly the device, provided that it is integrated in the configuration (see chapter 9.2). If this option is not enabled (False) ibaBM-eCAT can work only in sniffer mode.

#### □ Single/last device

Only available with enabled EtherCAT SubDevice.

Enable this option (True), if you want to use ibaBM-eCAT as a single SubDevice or as the last SubDevice in an EtherCAT segment.

#### Enable optimization

By default, data extraction optimization is enabled. Disable this option (False) if you do not want to use the optimization or rather you cannot use it, e.g. for a Hot Connect or other flexible EtherCAT configurations. See also chapter 10.5.

#### □ Support network TAP

Enable this option when a TAP is used to connect the device to the EtherCAT network.

#### Connection

#### IP Address

The IP address is determined by the slot number, the link number of the ibaFOB card and the device number the device is set to. ibaPDA sends configuration data and reads diagnostic data via a TCP/IP connection, which is realized in the fiber optic protocol. The IP address cannot be changed.

#### □ Auto enable/disable

When this option is enabled and ibaPDA cannot connect to this device during the start of the acquisition then it will disable this module and start the acquisition without it. During the acquisition it will try to reconnect to the device. When it succeeds it will automatically restart the acquisition with this module enabled. If this option is not enabled then ibaPDA won't start the acquisition when it cannot connect to the device.

Several links are available in the field at the bottom of the general tab:

#### • EtherCAT symbol settings

Using this link you can import the EtherCAT configuration file, see also chapter 10.1.

#### □ Read configuration from device

With this command it is possible to read a configuration for ibaBM-eCAT directly from the device.

#### 10.4.1.2 "Diagnostics" tab

| ➡ iba I/O Manager              |                                                                                                    |                                                           | — 🗆                                         | × |
|--------------------------------|----------------------------------------------------------------------------------------------------|-----------------------------------------------------------|---------------------------------------------|---|
| : *• 🗗 🖆 🗗 🕄 🕀 • 🗛 🛛           |                                                                                                    |                                                           |                                             |   |
| Inputs Outputs Groups Genera 4 | ibaBM-eCAT                                                                                                    |                                                           |                                             |   |
|                                | General C Diagnostics C Ether<br>General<br>Hardware version: A3<br>Firmware version: v02.05.006<br>Write firmware | AT browser<br>FPGA version:<br>Serial number:<br>Reset to | v00.00.006D<br>000028<br>o factory defaults |   |

Here, you find information about the hardware version, firmware version, FPGA version and the serial number of your device.

#### Write firmware

Using this button you can install a firmware update. Select the update file "bm-ecat\_xxx.iba" in the browser and start the update with <OK>.

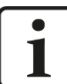

#### Important note

The update may take approx. 30 s and must not be interrupted. After an update the device will be automatically rebooted.

#### □ Reset to factory defaults

Using this button all settings are reset to factory defaults after having confirmed the following request with <Yes>.

| Reset to fa | actory defaults                                                    |
|-------------|--------------------------------------------------------------------|
| <u> </u>    | Are you sure you want to reset the device to its factory defaults? |
|             | Ja Nein                                                            |

After the reset the following message appears and the device will be automatically rebooted.

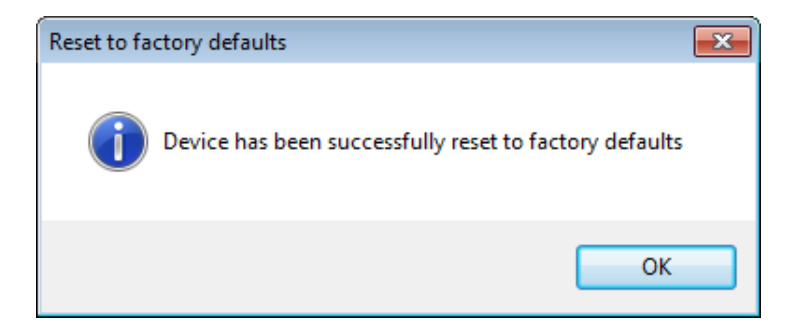

#### 10.4.1.3 "EtherCAT browser" tab

On the left side of the "EtherCAT Browser" tab the structure of the frame is displayed. However, only cyclic frames are acquired. The right side shows information such as cycle time, turnaround time and frame counter.

| 🕂 iba I/O Manager                                                                                                    |                                                                                                    |                                                                             | _                                    | × |
|----------------------------------------------------------------------------------------------------|----------------------------------------------------------------------------------------------------|-----------------------------------------------------------------------------|--------------------------------------|---|
| 🗄 🗗 📑 📑 🗑 🕀 • 🗖 🛛                                                                                                    | Pa ( A   🗲 🔿                                                                                                    |                                                                             |                                      |   |
| Inputs Outputs Groups Genera 4 ▶<br>□-野 ibaFOB-2io-D<br>□-┡ Link 0                                                                                                    | ibaBM-eCAT                                                                                                    | nerCAT browser                                                              |                                      |   |
| BabMecAT     Sandard (8)     Cick to add module     B→∞ 215     Dick to add module     Dick to add module | EherCAT     Telegramm 0     LBD 0x000000     Telegramm 1     Telegramm 1     Telegramm 1     Telegramm 1     Telegramm 1     Telegramm 1     Telegramm 2     Telegramm 2 | Status:<br>Telegram cycle time:<br>Telegram tumaround:<br>Telegram counter: | 0K<br>0.499 ms<br>0.003 ms<br>132300 |   |

The following figure shows the detailed display of an EtherCAT frame down to structure or byte level.

| ibaBM-eCAT                     |                                                                                                    |                                                                                                    |                                  |                                                                                                    |                                                                                                    |                                                             |  |  |
|--------------------------------|----------------------------------------------------------------------------------------------------|----------------------------------------------------------------------------------------------------|----------------------------------|----------------------------------------------------------------------------------------------------|----------------------------------------------------------------------------------------------------|-------------------------------------------------------------|--|--|
| ≑ General 🧇 Diagnostics 🔍 Ethe | rCAT browser                                                                                                    |                                                                                                    |                                  |                                                                                                    |                                                                                                    |                                                             |  |  |
| EtherCAT                       |                                                                                                    | Ou                                                                                                    | tput (from master)               |                                                                                                    | Input (to master)                                                                                                    |                                                             |  |  |
| I elegram 0                    | Status                                                                                                    | ОК                                                                                                    |                                  |                                                                                                    | ок                                                                                                    |                                                             |  |  |
| 1: LWR 0x01000000              | Source MAC                                                                                                    | 00                                                                                                    | :1C:25:A1:56:26                  |                                                                                                    | 02:1C:25:A1:56:26                                                                                                    |                                                             |  |  |
| 🖹 🛄 Telegram 1                 | Destination MAC                                                                                                    | 01                                                                                                    | :01:05:01:00:00                  |                                                                                                    | 01:01:05:01:00:00                                                                                                    |                                                             |  |  |
| 0: LWR 0x01000800              | Telegram length                                                                                                    | 10                                                                                                    | 90                               |                                                                                                    | 1090                                                                                                    |                                                             |  |  |
| 2: BRD 0x0000 0x0130           | Telegram counter                                                                                                    | 67                                                                                                    | 5906                             |                                                                                                    | 675906                                                                                                    |                                                             |  |  |
|                                | Cycle time                                                                                                    | 0,5                                                                                                    | 500 ms                           |                                                                                                    | 0,500 ms                                                                                                    |                                                             |  |  |
|                                | Time since cycle start                                                                                                    | 0,0                                                                                                    | 000 ms                           |                                                                                                    | 0,000 ms                                                                                                    |                                                             |  |  |
|                                | Command                                                                                                    | Length                                                                                                    | IRQ                              | Flags                                                                                                    | Wkc Output                                                                                                    | Wkc Input                                                   |  |  |
|                                | LRD 0x09000000                                                                                                    | 1                                                                                                    | 0x0000                           | м                                                                                                    | 0                                                                                                    | 2                                                           |  |  |
|                                | LWR 0x01000000                                                                                                    | 1049                                                                                                    | 0x0000                           |                                                                                                    | 0                                                                                                    | 0                                                           |  |  |
|                                |                                                                                                    |                                                                                                    |                                  |                                                                                                    |                                                                                                    |                                                             |  |  |
|                                | Datagram output data (from master)                                                                                                    |                                                                                                    |                                  | atagram input data (to master)                                                                                                    |                                                                                                    |                                                             |  |  |
|                                | Bit : 0000001 0000001 000<br>Byte : 1 1 5 1<br>Word : 257 1281<br>DWord : 2644033<br>Float : 2,369715E-38<br>Byte order : Little-Endian                                                                                                    | 00101 00000001<br>Signed Byte : 1<br>Signed Word : 257<br>Signed DWord : 1684<br>Offset : 0x00<br>Big Breiten | 1 5 1<br>1281<br>40030<br>000000 | Bit : 0000001 00000<br>Byte : 1 1 5<br>Word : 257 1281<br>DWord : 16844033<br>Float : 2,369715E-38<br>Byte order : Little-E                                                                                                    | 001 00000101 00000001<br>1 Signed Byte : 1<br>Signed Word : 2<br>Signed DWord : 1<br>Offset : 0<br>ndian BigBudien                                                                                                    | 1 5 1<br>57 1281<br>6844033<br>x0000000                     |  |  |
|                                | Control (1)         Control (1)         Control (1) <thcontrol (1)<="" th=""> <thcontrol (1)<="" th=""></thcontrol></thcontrol> | $\begin{array}{cccccccccccccccccccccccccccccccccccc$                                                          | 19                               | 0000000         0000000         0000000         0000000         0000000         0000000         0000000         0000000         0000000         0000000         0000000         00000000         0000000         00000000         00000000         00000000         00000000         00000000         00000000         00000000         00000000         00000000         00000000         00000000         000000000         000000000         000000000         000000000         000000000         000000000         0000000000         000000000         000000000         000000000         000000000         000000000         0000000000         0000000000         0000000000         0000000000         00000000000         000000000000000000000000000000000000 | 0         0         0         0         0         2         1         5         1         5         2         8         8         4         0         0         0         0         0         0         0         0         0         0         0         0         0         0         0         0         0         0         0         0         0         0         0         0         0         0         0         0         0         0         0         0         0         0         0         0         0         0         0         0         0         0         0         0         0         0         0         0         0         0         0         0         0         0         0         0         0         0         0         0         0         0         0         0         0         0         0         0         0         0         0         0         0         0         0         0         0         0         0         0         0         0         0         0         0         0         0         0         0         0         0         0         0 | 32         14         1.7.5 [V_2]2.           46         00 |  |  |

If no cyclic frame traffic is detected, the following figure appears:

| ibaBM-eCAT              |                           |                                  |
|-------------------------|---------------------------|----------------------------------|
| ≑ General 🧼 Diagnostics | 🖳 EtherCAT browser        |                                  |
| EtherCAT                | Status:                   | No EtherCAT frames detected (24) |
|                         |                           |                                  |
|                         | Telegram cycle time:      |                                  |
|                         | Telegram turnaround time: |                                  |
|                         | Telegram counter:         |                                  |
|                         |                           |                                  |

For diagnostic purposes it is also possible to set the first frame in the cycle manually in the EtherCAT browser if this could not be done correctly by the automatic detection. See chapter 13.4.

## 10.4.1.4 "Analog" and "Digital" tab

These tabs are only available after a module and signal configuration has been successfully applied to ibaPDA.

| <table-of-contents> iba I/O Manager</table-of-contents>                                                                                                    |                                                                                                    | o x    |
|----------------------------------------------------------------------------------------------------|----------------------------------------------------------------------------------------------------|--------|
| : *3 🗗 🔁 🕄 🕀 🗗 🗸 🗎                                                                                                    | i îi   € ∋                                                                                                    |        |
| Inputs Outputs Analytics Groups G                                                                                                    | ibaBM-eCAT                                                                                                    |        |
|                                                                                                    | Seneral       Analog       Image: Digital       Diagnostics       EtherCAT browser         Name       DataType         Source:       (0)       Standard       Image: Diagnostics       Image: Diagnostics         0       [0:0]       Device 1 (EtherCAT).Term 5 (EL3002).AI Standard Channel 1.Value       Image: Diagnostics       Image: Diagnostics         1       [0:1]       Device 1 (EtherCAT).Term 5 (EL3002).AI Standard Channel 2.Value       Image: Diagnostics | Actual |
| ⇒ iba I/O Manager                                                                                                    | _                                                                                                    |        |
| : *• 🗗 🖆 🗗 🖯 🗲 - 🕋 🕖 📭                                                                                                    |                                                                                                    |        |
| Inputs         Outputs         Analytics         Groups         Gr         ↓           ●         ●         ●         ●         ●         ●         ●         ●         ●         ●         ●         ●         ●         ●         ●         ●         ●         ●         ●         ●         ●         ●         ●         ●         ●         ●         ●         ●         ●         ●         ●         ●         ●         ●         ●         ●         ●         ●         ●         ●         ●         ●         ●         ●         ●         ●         ●         ●         ●         ●         ●         ●         ●         ●         ●         ●         ●         ●         ●         ●         ●         ●         ●         ●         ●         ●         ●         ●         ●         ●         ●         ●         ●         ●         ●         ●         ●         ●         ●         ●         ●         ●         ●         ●         ●         ●         ●         ●         ●         ●         ●         ●         ●         ●         ●         ●         ●         ●         ●< | ibaBM-eCAT<br>⇒ General <sup>1</sup> Analog <b>II Digital</b> <i>S</i> Diagnostics <b>E</b> EtherCAT browser                                                                                                    |        |
| ibaBM-eCAT<br>→ Standard (0)                                                                                                    | Name                                                                                                    | Actual |
| Click to add module                                                                                                    | Source: (0) Standard                                                                                                    |        |
| ⊞                                                                                                    | 0 [0.0] Device 1 (EtherCAT).Term 3 (EL1008).Channel 1.Input                                                                                                    | 0      |
| i∎ link 2                                                                                                    | 1 [0.1] Device 1 (EtherCAT).Term 3 (EL1008).Channel 2.Input                                                                                                    | 0      |
| Link 3<br>Click to add module                                                                                                    | 2 [0.2] Device 1 (EtherCAT).Term 3 (EL1008).Channel 3.Input                                                                                                    | 0      |
| Generic TCP                                                                                                    |                                                                                                    |        |

Both registers provide an overview of all acquired analog and digital signals with an online display of the currently acquired values (Actual).

#### 10.4.2 "Standard" module

"Standard" modules can be added almost without limit. However, it has to be observed that each signal can be requested only once, i.e. not several times in several modules.

By default, the comfortable signal selection is enabled via the symbol browser. If you do not want this or if no EtherCAT configuration file is available, you can enable access to the EtherCAT browser in the "General" tab ("Use symbol browser" = False).

Both browser variants for signal selection are described in more detail in this chapter.

#### 10.4.2.1 "General" tab

| <table-of-contents> iba I/O Manager</table-of-contents> |                                                                                                    |                                                                                                    |        |       |      | ×   |
|---------------------------------------------------------|----------------------------------------------------------------------------------------------------|----------------------------------------------------------------------------------------------------|--------|-------|------|-----|
| : *> 🖻 🗳 🖯 🕂 🗔 🗎                                        |                                                                                                    |                                                                                                    |        |       |      |     |
| Inputs Outputs Groups Genera 4 > S                      | tandard (8)                                                                                                    |                                                                                                    |        |       |      |     |
|                                                         |                                                                                                    | Digital                                                                                                   |        |       |      |     |
| ibaBM-eCAT                                              | Dania                                                                                                    |                                                                                                    |        |       |      | 1   |
| Standard (8)                                            | V Dasic<br>Module Type                                                                                                    | iba BM of AT) Standard                                                                                    |        |       |      |     |
| Click to add module                                     | Locked                                                                                                    | False                                                                                                    |        |       |      |     |
|                                                         | Enabled                                                                                                    | True                                                                                                    | 2      |       |      |     |
| Cick to add module                                      | Name                                                                                                    | Standard                                                                                                  |        |       |      |     |
|                                                         | Module No.                                                                                                    | 8                                                                                                    |        |       |      |     |
|                                                         | Timebase                                                                                                    | 10 ms                                                                                                    | 0      |       |      |     |
| i⊕-□> ibaCapture                                        | Use name as prefix                                                                                                    | False                                                                                                    | 1 10   |       |      |     |
| + the Playback                                          | ✓ Advanced                                                                                                    |                                                                                                    |        |       |      |     |
| ⊕ - ∰ Unmapped                                          | Byte order                                                                                                    | Little endian                                                                                             | 0      |       |      |     |
|                                                         | Use symbol browser                                                                                                    | True                                                                                                    |        |       |      |     |
|                                                         | <ul> <li>Module Layout</li> </ul>                                                                                                    |                                                                                                    | Page 1 |       |      |     |
|                                                         | No. analog signals                                                                                                    | 64                                                                                                    |        |       |      |     |
|                                                         | No. digital signals                                                                                                    | 64                                                                                                    |        |       |      |     |
| 0                                                       | Use symbol browser<br>Set this to true when you wa<br>symbol browser. Set this to<br>signals via the EtherCAT bro<br>bus.<br>Symbol browser<br>256 512 768 | nt to select the signals via the<br>false when you want to select the<br>owser directly from the EtherCAT | 179 ОК | Apply | Cano | cel |

#### Basic

See chapter 10.4.1.1

Module No.

Internal reference number of the module. This number determines the order of the modules in the signal tree of ibaPDA client and ibaAnalyzer.

#### Advanced

□ Byte order

Select the byte order that is used by the signals defined in this module. Possible settings: little endian or big endian.

- 16 Bit: Little Endian: Byte A – Byte B Big Endian: Byte B – Byte A
- 32 Bit: Little Endian: Byte A – Byte B – Byte C – Byte D Big Endian: Byte D – Byte C – Byte B – Byte A

Use symbol browser

#### True:

The signals can be selected via the symbol browser. Open the symbol browser with the "Select Browser" link at the bottom of this tab.

#### False:

The signals can be selected via the "EtherCAT browser" instead of the symbol browser. This is the case if no EtherCAT configuration file is available for the signal selection. Open the "EtherCAT browser" via the "EtherCAT browser" link at the bottom of this tab.

#### Module Layout

No. analog signals (up to 1000)
 Enter the number of analog signals of this module (up to 512 signals in each direction).

□ No. digital signals (up to 1000)

Enter the number of digital signals of this module (up to 512 signals in each direction)

#### Link to the symbol browser or EtherCAT browser

□ Symbol browser / EtherCAT browser

This link opens either the symbol browser or the EtherCAT browser, depending on the setting under "Use symbol browser" in this tab.

#### 10.4.2.2 Symbol browser

In the tree structure, select the terminals, whose signals are to be recorded. Open the terminal symbol and select the signal. The corresponding symbol name, the data type, the logical address and if applicable a comment are displayed in the upper section. It is also possible to select several signals of a terminal together. The signals are added to the selection list with a double-click on the signal or with a click on the <Add> button.

| ≑ Symbo    | l browser                  |               |               |             | ×     |
|------------|----------------------------|---------------|---------------|-------------|-------|
| Symbol:    | Device 1 (EtherCAT).Term 2 | (EL3004).AI S | itandard Chan | nel 1.Value |       |
| Comment:   |                            |               |               |             |       |
| Datatype:  | INT                        | Address:      | 0x0100100     | 2           |       |
| Symb       | ols 🔎 Search               |               |               |             |       |
| 🖃 ≑ Der    | vice 1 (EtherCAT)          |               |               |             |       |
| . ÷… 🖡     | Term 2 (EL3004)            |               |               |             |       |
| . <u> </u> | 😂 Al Standard Channel 1    |               |               |             |       |
|            | ····•�↑ Status             |               |               |             |       |
|            |                            |               |               |             |       |
|            | 😂 Al Standard Channel 2    |               |               |             |       |
| . <u>.</u> | 😂 Al Standard Channel 3    |               |               |             |       |
|            | 😫 Al Standard Channel 4    |               |               |             |       |
| I          | Term 3 (EL2004)            |               |               |             |       |
| ÷ 🗓        | Term 4 (EL5001)            |               |               |             |       |
| ÷          | Term 5 (EL5021)            |               |               |             |       |
| ÷ I        | Term 6 (ELM3146-0000)      |               |               |             |       |
|            |                            |               |               |             |       |
| Use con    | nment as signal name       | Symbol setti  | ngs           | Add         | Close |
|            |                            |               |               |             |       |

If several signals are to be selected, you have the following options:

If there are several signals on the same layer, you can use <Shift> and <Ctrl> to select additional signals.

| ≑ Symbo   | l browser                  |               |                |       | ×     |
|-----------|----------------------------|---------------|----------------|-------|-------|
| Symbol:   | Device 1 (EtherCAT).Term 5 | 6 (EL5021).EN | C Status.Latch | value |       |
| Comment:  |                            |               |                |       |       |
| Datatype: | UDINT                      | Address:      | 0x0100000      | 6     |       |
| Symb      | ols 🔎 Search               |               |                |       |       |
| 🖃 ≑ Der   | vice 1 (EtherCAT)          |               |                |       | ^     |
|           | Term 2 (EL3004)            |               |                |       |       |
|           | Term 4 (EL2004)            |               |                |       |       |
|           | Term 5 (EL5021)            |               |                |       |       |
|           | ST ENC Status              |               |                |       |       |
|           |                            |               |                |       |       |
|           |                            |               |                |       |       |
|           |                            |               |                |       |       |
| Ē.        | ENC Control                |               |                |       |       |
|           | Control                    |               |                |       |       |
|           | Tom 6 (ELM2146.0000)       |               |                |       |       |
| <u> </u>  | Tenn 6 (ELM3146-0000)      |               |                |       | •     |
| Use con   | nment as signal name       | Symbol setti  | ngs            | Add   | Close |

All signals of a parent node are to be selected. Select the parent node and all sub-signals will be selected for acquisition.

| ≑ Symbol  | browser                                                                                                    |               |               |     | ×     |
|-----------|----------------------------------------------------------------------------------------------------|---------------|---------------|-----|-------|
| Symbol:   | Device 1 (EtherCAT).Te                                                                                                    | rm 3 (EL2004) |               |     |       |
| Comment:  |                                                                                                    |               |               |     |       |
| Datatype: |                                                                                                    | Address:      | 1003 (0x03EB) |     |       |
| 🖌 🖌 Symbo | Is Search                                                                                                    |               |               |     |       |
|           | ice 1 (EtherCAT)<br>Term 2 (EL3004)<br><b>Term 3 (EL2004)</b><br>↓ Channel 1<br>↓ Output<br>↓ Channel 2<br>↓ Channel 3<br>↓ Channel 3<br>↓ Channel 4<br>↓ Channel 4<br>↓ Channel 4<br>↓ Channel 4<br>↓ Channel 4<br>↓ Channel 5<br>↓ Channel 5<br>↓ Channel 7<br>↓ Channel 7<br>↓ Cha |               |               |     | ~     |
| Use con   | ment as signal name                                                                                                    | Symbol settin | gs            | Add | Close |

Even if you select one or more parent nodes on the same level, all sub-signals of the selected nodes will be selected for acquisition.

| ≑ Symbol  | browser                             |               |              |       | ×     |
|-----------|-------------------------------------|---------------|--------------|-------|-------|
| Symbol:   | Device 1 (EtherCAT).Term 2          | (EL3004).AI S | tandard Chan | nel 3 |       |
| Comment:  |                                     |               |              |       |       |
| Datatype: |                                     | Address:      |              |       |       |
| Symbo     | ols O Search                        |               |              |       |       |
|           | ice 1 (EtherCAT)<br>Term 2 (EL3004) |               |              |       | ~     |
| Use com   | ment as signal name                 | Symbol settir | ngs          | Add   | Close |

The EtherCAT symbol browser also offers a search function that makes it easier to select signals. Enter a search term in the "Search" tab and when clicking on the <Search> button all matching signals are listed.

| ➡ Symbol browser                                                                         |
|------------------------------------------------------------------------------------------|
| Symbol: Gerät 1 (EtherCAT) Comment:                                                      |
| Datatype: Address:                                                                       |
| Symbols Search                                                                           |
| Output Search                                                                            |
| Search in comments                                                                       |
| Gerät 1 (EtherCAT)<br>→ # Analog-Output (EL4032)<br>→ # AO Outputs Channel 1<br>→ ↓ AO 1 |
| G- ♣L AO Outputs Channel 2                                                               |

If the EtherCAT configuration file contains comments for the signals, it is possible to search for comment terms as well. To do so, mark the checkbox "Search in comments" with a tick.

Comments can also be used as signal names in ibaPDA. To do this, mark the "Use comment as signal name" checkbox at the bottom of the window with a tick.

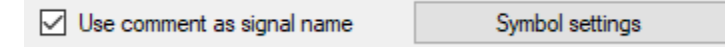

If all desired signals are selected, close the window with the <Close> button. If required, further signals can be added later at any time.

A new EtherCAT configuration file can be loaded by clicking the <Symbol settings> button. The same menu for the EtherCAT symbol settings is opened as described in chapter 10.1 under item 3.

#### 10.4.2.3 EtherCAT browser

Select the EtherCAT frame or datagram that contains the signals to be acquired in the frame tree on the left. The right side shows information about this tele/datagram, such as the input/output direction and the byte representation.

Header information of the datagrams is displayed in orange, the relevant user data is highlighted in green.

| <ul> <li>iba I/O Manager</li> <li>iba i/O Manager</li> <li>iba iba iba iba iba iba iba iba capture</li> <li>iba Capture</li> <li>Click to add module</li> </ul>                                                                                                    | are Groups Outpu                                                                     | nts 🗈 🛍                                                                                                    |                     |                                                                    |                                                   |                                                                                                    |                                                                                                    |                                                       | C                                                                  | 2      | X |
|----------------------------------------------------------------------------------------------------|--------------------------------------------------------------------------------------|----------------------------------------------------------------------------------------------------|---------------------|--------------------------------------------------------------------|---------------------------------------------------|----------------------------------------------------------------------------------------------------|----------------------------------------------------------------------------------------------------|-------------------------------------------------------|--------------------------------------------------------------------|--------|---|
| Cick to add module     Cick to add module     Cick to add mod                                                                                                    | Secondaria                                                                           | Analog 🕅 Digital                                                                                                    | Unit Ga             | n<br>1<br>Output (<br>OK                                           | Offset                                            | Address type<br>Dogical<br>Dogical<br>Dogical                                                                                                 | Direction<br>Input<br>Input<br>Input<br>Input (to<br>OK                                                | Address<br>master)                                    | DataType<br>0x0 FLOAT<br>0x4 FLOAT                                 | Active | • |
| Conception     Conception     C | R 0x01000000<br>1<br>R 0x01000800<br>0 0x01001000<br>0 0x01001000<br>0 0x0000 0x0130 | Source MAC Destination MAC Telegram length Telegram counter Cyclet time Time since cycle start Command LRD 0x09000000                                                                                                    | Length<br>1         | 00:1C:2<br>01:01:0<br>1090<br>9954200<br>0,497 m<br>0,000 m<br>IRQ | 5:A1:56:26<br>5:01:00:00<br>s<br>s<br>s<br>0x0000 | Flags M                                                                                                    | 02:1C:2<br>01:01:0<br>1090<br>9954200<br>0,505 m<br>0,000 m<br>Wkc O                                   | 5:A1:56:26<br>5:01:00:00<br>s<br>s<br>s<br>utput<br>0 | Wkc Input<br>2                                                     |        |   |
| A Playba     A Text in     Cic     Cic     Cic     Cic     Urtual     Unmar                                                                                                    |                                                                                      | LWR 0x01000000           Datagram output data (from           Bit : 00           Byte : 00           Word : 22           Ploat : 35           Byte : 00           Byte : 10           Bobbooot           0000000           0000000           0000000           0000000           0000000           0000000           0000000 | 1049 moster) moster | 01000<br>69<br>49<br>00 00<br>00 09<br>04 00<br>CD 58<br>00 00     | 0x0000                                            | 01000101<br>Ligned Byte :<br>Ligned Word :<br>Effect :<br>19 Folian<br>Al 56 26 88 A<br>00 00 00 00 00<br>00 00 00 00<br>00 00 00 00<br>00 00 | 0 104<br>26624<br>1169778688<br>0x0000027<br>4 22 14<br>0 4 20 14<br>0 4 50 0<br>0 4 6 00<br>0 00 00 0 | 0<br>-71 69<br>17849<br>\${V_H<br>\$<br>f[[1<br>Add   | 0<br>0<br>0<br>0<br>0<br>0<br>0<br>0<br>0<br>0<br>0<br>0<br>0<br>0 |        |   |

In the byte representation, select the initial value of the signal (offset) from the user data (green). Starting with this offset, 4 bytes are always highlighted in blue. The blue frame around the byte representation indicates whether you are in the input or output data with your selection.

In the upper area of the byte representation, the data type of the signal to be acquired is selected on the left side. On the right, the selected value is displayed in various formats.

Depending on the selected data type, the corresponding bytes within the blue marking are displayed in yellow. This way you can also select values within the blue marking.

| Bit    |                                                                                         | 0000                                                                                                    | 000                                                                                                    | 0                                                                                                    | 000                                                                                                    | 000                                                                                                    | 00                                                                                                    | 00                                                                                                    | 010                                                                                                    | 000                                                                                                    |                                                                                                    | 100                                                                                                    | 0001                                                                                                    |
|--------|-----------------------------------------------------------------------------------------|----------------------------------------------------------------------------------------------------|----------------------------------------------------------------------------------------------------|----------------------------------------------------------------------------------------------------|----------------------------------------------------------------------------------------------------|----------------------------------------------------------------------------------------------------|----------------------------------------------------------------------------------------------------|----------------------------------------------------------------------------------------------------|----------------------------------------------------------------------------------------------------|----------------------------------------------------------------------------------------------------|----------------------------------------------------------------------------------------------------|----------------------------------------------------------------------------------------------------|----------------------------------------------------------------------------------------------------|
| Byte   |                                                                                         |                                                                                                    | 0                                                                                                    |                                                                                                    | 16                                                                                                    | 1                                                                                                    | 93                                                                                                    |                                                                                                    |                                                                                                    |                                                                                                    | ign                                                                                                    | ed                                                                                                    | Byte                                                                                                    |
| Word   |                                                                                         |                                                                                                    |                                                                                                    |                                                                                                    | 494                                                                                                    | 24                                                                                                    |                                                                                                    |                                                                                                    |                                                                                                    |                                                                                                    | ign                                                                                                    | ed                                                                                                    | Word                                                                                                    |
| DWord  |                                                                                         | 3239                                                                                                    | 051                                                                                                    | 264                                                                                                    |                                                                                                    |                                                                                                    |                                                                                                    |                                                                                                    |                                                                                                    |                                                                                                    | ign                                                                                                    | ed                                                                                                    | DWor                                                                                                    |
| Float  |                                                                                         | -9                                                                                                    |                                                                                                    |                                                                                                    |                                                                                                    |                                                                                                    |                                                                                                    |                                                                                                    |                                                                                                    | 0                                                                                                    | ffs                                                                                                    | et                                                                                                    |                                                                                                    |
| Byte d | ord                                                                                     | er :                                                                                                    |                                                                                                    | Lit                                                                                                    | tle                                                                                                    | -En                                                                                                    | <u>ti</u> a                                                                                                    | <b>R</b> .                                                                                                    |                                                                                                    | В                                                                                                    | ig-1                                                                                                    | End                                                                                                    | ian                                                                                                    |
|        |                                                                                         | 01                                                                                                    | 01                                                                                                    | 05                                                                                                    | 01                                                                                                    | 00                                                                                                    | 00                                                                                                    | 90                                                                                                    | 1C                                                                                                    | 25                                                                                                    | A1                                                                                                    | 56                                                                                                    | 26                                                                                                    |
|        |                                                                                         | 0A                                                                                                    | 00                                                                                                    | 00                                                                                                    | 00                                                                                                    | 00                                                                                                    | 09                                                                                                    | 01                                                                                                    |                                                                                                    | 00                                                                                                    | 00                                                                                                    | 00                                                                                                    | 00                                                                                                    |
|        |                                                                                         | 00                                                                                                    | 00                                                                                                    | 01                                                                                                    | 19                                                                                                    | 04                                                                                                    | 00                                                                                                    | 00                                                                                                    | 00                                                                                                    | 00                                                                                                    | 10                                                                                                    | C1                                                                                                    | в7                                                                                                    |
|        |                                                                                         | 00                                                                                                    | 00                                                                                                    | 00                                                                                                    | 15                                                                                                    | CD                                                                                                    | 5B                                                                                                    | 07                                                                                                    | 07                                                                                                    | 5B                                                                                                    | CD                                                                                                    | 15                                                                                                    | 00                                                                                                    |
|        |                                                                                         | 00                                                                                                    | 00                                                                                                    | 00                                                                                                    | 00                                                                                                    | 00                                                                                                    | 00                                                                                                    | 00                                                                                                    | 00                                                                                                    | 00                                                                                                    | 00                                                                                                    | 00                                                                                                    | 00                                                                                                    |
|        | Bit<br>Byte<br>Word<br>DWord<br>Float<br>Byte o<br>000000<br>000000<br>000000<br>000000 | Bit :<br>Byte :<br>Word :<br>DWord :<br>Float :<br>Byte ord<br>00000000<br>00000000<br>00000000<br>00000000<br>0000 | Bit : 0000<br>Byte : 0<br>Word : 0<br>DWord : 3239<br>Float : -9<br>Byte order :<br>00000000 01<br>0000000 01<br>0000000 00<br>0000000 00<br>0000000 00 | Bit <td::0000000< td="">         Byte       <td:0< td="">         Word       <td:0< td="">         DWord       3239051         Float       <td:-9< td="">         Byte order       :         00000000       01 01         00000000       0.0 00         00000000       0.0 00         00000000       0.0 00         00000000       0.0 00         00000000       0.0 00</td:-9<></td:0<></td:0<></td::0000000<> | Bit : 00000000<br>Byte : 0 0<br>Word : 0<br>DWord : 3239051264<br>Float : -9<br>Byte order : 2000<br>0000000 01 01 05<br>0000000 0A 00 00<br>0000000 0A 00 00<br>00000000 | Bit : 0000000 000<br>Byte : 0 0 16<br>Word : 0 494<br>DWord : 3239051264<br>Float : -9<br>Byte order : Intries<br>00000000 01 01 05 01<br>00000000 00 00 01 19<br>00000020 00 00 00 15<br>00000040 00 00 00 00 | Bit       : 00000000       000000         Byte       : 0       0       16       1         Word       : 0       9424         DWord       : 3239051264         Float       : -9         Byte order       :       Directer En         00000000       01       01       05       01         00000000       01       00       00       00       00         00000000       00       00       00       00       00       00         00000000       00       00       00       01       19       04         00000000       00       00       00       00       00       00         00000000       00       00       00       00       00       00 | Bit       : 0000000       0000000         Byte       : 0       0       16       193         Word       : 0       49424         DWord       : 3239051264         Float       : -9         Byte       order       :       Intersection on<br>00000000         01       01       05       01       00       00         00000000       01       01       05       01       00       00         00000000       01       01       05       01       00       00       00       00       00       00       00       00       00       00       00       00       00       00       00       00       00       00       00       00       00       00       00       00       00       00       00       00       00       00       00       00       00       00       00       00       00       00       00       00       00       00       00       00       00       00       00       00       00       00       00       00       00       00       00       00       00       00       00       00       00       00       00< | Bit : 0000000 0000000 000         Byte : 0       0       16       193         Word : 0       49424         DWord : 3239051264         Float : -9         Byte order :       Liccleschilder         00000000       01 01 05 01 00 00       00         00000000       01 01 05 01 00 00       00         00000000       00 00 00 00 00 00 00       00         00000000       00 00 01 19 04 00 00       00         00000000       00 00 01 15 cD 5B 07       00000040 | Bit : 0000000 000000 000000       00010         Byte : 0       16       193         Word : 0       49424         DWord : 3239051264       Float : -9         Byte order :       Dattele-Entrian         00000000       01 01 05 01 00 00 01 10         00000000       01 01 05 01 00 00 01 10         00000000       00 00 01 19 04 00 00 00         00000020       00 00 01 15 cD 5B 07 07         00000020       00 00 00 00 00 00 00 00 | Bit       : 00000000       00000000       00010000         Byte       : 0       0       16       193       S         Word       : 0       49424       S       S         DWord       : 3239051264       S       S         Float       : -9       0       O       0.0       0.0       0.0       1.2       S         Byte order       :       :       :       :       :       :       :       0       0.0       0.0       0.0       0.0       1.2       :       :       0.0       :       :       :       :       :       :       :       :       :       :       :       :       :       :       :       :       :       :       :       :       :       :       :       :       :       :       :       :       :       :       :       :       :       :       :       :       :       :       :       :       :       :       :       :       :       :       :       :       :       :       :       :       :       :       :       :       :       :       :       :       :       :       : | Bit       : 00000000       00000000       00010000       1         Byte       : 0       16       193       Signa         Word       : 0       49424       Signa         DWord       : 3239051264       Signa       Signa         Float       : -9       Offs       Signa         Byte order       : ElecticsEnter       Big-1         00000000       01       01       05       01       00       00       00         00000000       01       01       05       01       00       00       01       12       Signa         00000000       01       01       05       01       00       01       12       Signa         00000000       01       01       05       01       00       00       01       12       Signa         00000000       01       00       00       00       00       00       00       00       00         00000000       00       00       00       00       00       00       00       00       00       00         00000000       00       00       00       00       00       00       00       00 | Bit       : 00000000       00000000       00010000       1100         Byte       : 0       16       193       Signed         Word       : 0       49424       Signed         DWord       : 3239051264       Signed       Signed         Float       : -9       Offset       Big-End         Byte order       :       FlockiesEnd       Big-End         00000000       01       01       05       01       00       00       00         00000000       01       05       01       00       00       00       00       00       00         00000000       01       01       05       01       00       00       00       00       00       00         00000000       01       05       01       00       00       00       00       00       00       00       00       00       00       00       00       00       00       00       00       00       00       00       00       00       00       00       00       00       00       00       00       00       00       00       00       00       00       00       00       00 |

Click on <Add> to add the signal to the corresponding signal list in the tabs "Analog" or "Digital".

| iback Us Buncher Supersolandist<br>iback Us Buncher Status<br>iback Us Buncher Status | <ul> <li>I/O Manager</li> <li>I/O Manager</li> <li>I/O Man</li></ul>                                                                                                    | e Groups Outpu                                                                                                    | uts 🖻 🛍 🦓 |                                                                                                    |                                                                                              |                                              |                                                                                                    |                                                                                                    | (                                                                                                    |  |
|----------------------------------------------------------------------------------------------------|----------------------------------------------------------------------------------------------------|----------------------------------------------------------------------------------------------------|-----------|----------------------------------------------------------------------------------------------------|----------------------------------------------------------------------------------------------|----------------------------------------------|----------------------------------------------------------------------------------------------------|----------------------------------------------------------------------------------------------------|----------------------------------------------------------------------------------------------------|--|
|                                                                                                    | Lick to Bord Module     Lick to Bord Module     Lick to Standard (0)     Lick to add module     Cick     Cick to add module     Cick     Cick | ♀ General         ∿           Name         0           1         -           xx09000000         xx01000000           xx010000000         xx010000000           xx010000000         xx010000000           xx0100000000         xx010000000000000000000000000000000000 | Analog    | Unit Ga<br>Length 1<br>1049<br>001011 111<br>3 230 6<br>17265807<br>3235,68<br>1 005 12<br>1 005 12<br>1 005 1005 12<br>1 005 1005 1005 10000 | In<br>1<br>1<br>1<br>1<br>1<br>0<br>0<br>0<br>0<br>0<br>0<br>0<br>0<br>0<br>0<br>0<br>0<br>0 | Offset 0 0 0 0 0 0 0 0 0 0 0 0 0 0 0 0 0 0 0 | Address type<br>Logical<br>Logical<br>Logical<br>Flags<br>M<br>Flags<br>M<br>M<br>Galarian<br>M<br>Galarian<br>M<br>M<br>M<br>M<br>M<br>M<br>M<br>M<br>M<br>M<br>M<br>M<br>M<br>M<br>M<br>M<br>M<br>M<br>M | Direction<br>Dutput<br>Input<br>Input<br>Dut<br>Input<br>CK<br>02:10-25<br>01:01:05<br>1000560<br>0,498 ms<br>0,000 ms<br>Wkc Qu<br>0,000 ms<br>1000560<br>0,498 ms<br>0,000 ms<br>0,000 ms<br>1000560<br>1000560<br>1 | Address DataType<br>0x1000000 DWORD<br>0x0 FLOAT<br>master)<br>::A1:56:26<br>::01:00:00<br>0<br>5<br>::A1:56:26<br>::01:00:00<br>0<br>5<br>::A1:56:26<br>::01:00:00<br>0<br>5<br>::A1:56:26<br>::01:00:00<br>0<br>5<br>::A1:56:26<br>::01:00:00<br>0<br>5<br>::A1:56:26<br>::01:00:00<br>0<br>5<br>::A1:56:26<br>::01:00:00<br>0<br>0<br>0<br>0<br>0<br>0<br>0<br>0<br>0<br>0<br>0<br>0 |  |

The subsequent signal with the same data type is automatically selected and can be immediately added to the same signal list (continuously) with <Add>.

When all desired signals are selected, quit the EtherCAT browser with <Close>. If necessary, further signals can be added later at any time.

Finally, you only have to assign a corresponding signal name to the selected signals in the signal list.

#### 10.4.2.4 "Analog" and "Digital" tab

Depending on whether you have selected the signals via the symbol browser or the EtherCAT browser, different columns within both registers are displayed.

| <table-of-contents> iba I/O Manager</table-of-contents> |              |                                                                 |      |      |     | -                                                               |       | × |
|---------------------------------------------------------|--------------|-----------------------------------------------------------------|------|------|-----|-----------------------------------------------------------------|-------|---|
| 🕈 🗗 💕 🗗 🗑 🗦 🕂 🔿                                         | $\downarrow$ |                                                                 |      |      |     |                                                                 |       |   |
| Inputs Outputs Analytics Gr 4                           | S            | andard (0)                                                      |      |      |     |                                                                 |       |   |
| 🖨 🥊 Link 0                                              | -            | General 🔨 Analog 👖 Digital                                      |      |      |     |                                                                 |       |   |
| ibaBM-eCAT                                              |              | Name                                                            | Unit | Gain | Off | Symbol                                                          | Activ | e |
| Click to add module                                     | 0            | Device 1 (EtherCAT).Term 5 (EL3002).AI Standard Channel 1.Value |      | 1    | C   | Device 1 (EtherCAT).Term 5 (EL3002).AI Standard Channel 1.Value |       | ] |
|                                                         | 1            | Device 1 (EtherCAT).Term 5 (EL3002).AI Standard Channel 2.Value |      | 1    | 0   | Device 1 (EtherCAT).Term 5 (EL3002).AI Standard Channel 2.Value |       | ] |
| 👜 📭 Link 1                                              | 2            |                                                                 |      | 1    | 0   |                                                                 |       | ] |
| Barlet Link 2                                           | 3            |                                                                 |      | 1    | 0   |                                                                 |       | ] |
| Click to add module                                     | 4            |                                                                 |      | 1    | 0   |                                                                 |       | 1 |

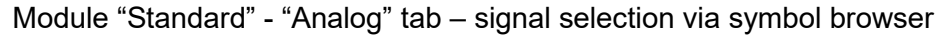

| 🛃 iba I/O Manager               |              |                                                         |                                                         |       | ×        |
|---------------------------------|--------------|---------------------------------------------------------|---------------------------------------------------------|-------|----------|
| : * 🗗 📑 💾 🗑 🕀 • 🗈               | $\downarrow$ |                                                         |                                                         |       |          |
| Inputs Outputs Analytics Gr 4 > | s            | tandard (0)                                             |                                                         |       |          |
| B DaFOB-400-D                   |              |                                                         |                                                         |       |          |
|                                 | =            | General (V Analog J Digital                             |                                                         |       |          |
| ibaBM-eCAT                      |              | Name                                                    | Symbol                                                  | Activ | /e       |
| Click to add module .           | 0            | Device 1 (EtherCAT).Term 3 (EL1008).Channel 1.Input     | Device 1 (EtherCAT).Term 3 (EL1008).Channel 1.Input     | 5     | 2        |
|                                 | 1            | Device 1 (EtherCAT).Term 3 (EL1008).Channel 2.Input     | Device 1 (EtherCAT).Term 3 (EL1008).Channel 2.Input     |       | 2        |
| 📴 🏴 Link 1                      | 2            | Device 1 (EtherCAT), Term 3 (El 1008), Channel 3, Input | Device 1 (EtherCAT), Term 3 (El 1008), Channel 3, Input |       | 7        |
| 👜 🏴 Link 2                      |              |                                                         |                                                         |       | <b>-</b> |
| 🖶 🛤 Link 3                      | 3            |                                                         |                                                         |       |          |
| Click to add module             | 4            |                                                         |                                                         |       |          |
| Generic TCP                     | 5            |                                                         |                                                         | Г     |          |

Module "Standard" - "Digital" tab - signal selection via symbol browser

| 🛃 iba I/O Manager               |                              |      |      |        |           |           |          |          | × |
|---------------------------------|------------------------------|------|------|--------|-----------|-----------|----------|----------|---|
| : 🔁 🖻 🔁 🕄 🕀 • 🗈                 |                              |      |      |        |           |           |          |          |   |
| Inputs Outputs Analytics Gr ↓ ► | Standard (0)                 |      |      |        |           |           |          |          |   |
| ia link 0                       | ≑ General 🔨 Analog 🛽 Digital |      |      |        |           |           |          |          |   |
| □- ← ibaBM-eCAI                 | Name                         | Unit | Gain | Offset | Direction | Address   | DataType | Active   |   |
| Click to add module             | 0                            |      |      | 1      | 0 Output  | 0x1000000 | DWORD    |          |   |
| i⊞-⊶⊂ 215                       | 1                            |      |      | 1      | 0 Output  | 0x1000004 | DWORD    | <b>V</b> |   |
| ink 2                           | 2                            |      |      | 1      | 0 Input   | 0x8       | FLOAT    |          |   |
| 庄 🛤 Link 3                      | 2                            |      |      |        |           |           | CLOUT.   |          |   |

Module "Standard" - "Analog" tab - signal selection via EtherCAT browser

| iba I/O Manager     iba I/O Manager     iba I/O Manager |                                 |           |           |         |          | × |  |  |
|----------------------------------------------------------------------------------------------------|---------------------------------|-----------|-----------|---------|----------|---|--|--|
| : *> f> f* f* 🕄 🕀 • f*                                                                                                    | * C C C C C - C U   D C   C - C |           |           |         |          |   |  |  |
| Inputs Outputs Analytics Gr 4                                                                                                    | Standard (0)                    |           |           |         |          |   |  |  |
| 🖻 🖳 Link 0                                                                                                    | 🗲 General 🔨 Analog 💵 Digital    |           |           |         |          |   |  |  |
| E ibaBM-eCA1                                                                                                    | Name                            | Direction | Address   | Bit no. | Active   |   |  |  |
| Click to add module .                                                                                                    | 0                               | Output    | 0x1000008 | 0       |          |   |  |  |
| i⊞-⊶⊂ 215                                                                                                    | 1                               | Output    | 0x1000008 | 1       | <b>V</b> |   |  |  |
| 🗈 🏴 Link 2                                                                                                    | 2                               | Input     | 0x0       | 2       |          |   |  |  |
| ink 3                                                                                                    | _                               |           |           |         |          |   |  |  |

Module "Standard" - "Digital" tab - signal selection via EtherCAT browser

#### Name

When selecting signals via the symbol browser, the signal name is automatically imported. Otherwise you can enter a signal name here or change the existing one. In addition, two comments are possible, when clicking on the  $\checkmark$  symbol.

#### 🛛 Unit

You can enter a physical unit.

Gain / Offset

The settings in the columns Gain and Offset are useful to scale normalized values to physical values.

#### Symbol

The entry will be imported automatically and contains the name of the EtherCAT MainDevice, the terminal name, the channel and the measured value, each separated by a dot. The complete information will be displayed as a tooltip, including the actual physical or logical address, the direction and the data type.

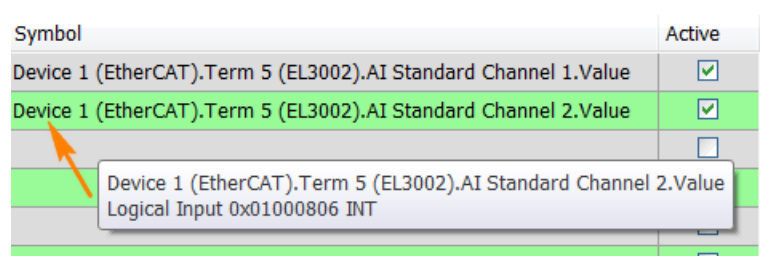

It is also possible to add new signals from this view. Just click in a field in the "Symbol" column and then on the browse button.

| Symbol                                                          | Active |
|-----------------------------------------------------------------|--------|
| Device 1 (EtherCAT).Term 5 (EL3002).AI Standard Channel 1.Value |        |
| Device 1 (EtherCAT).Term 5 (EL3002).AI Standard Channel 2.Value |        |
|                                                                 |        |
|                                                                 |        |
|                                                                 |        |

The symbol browser opens and displays only analog or digital signals.

Direction
 Direction of the selected signal

Address

Byte address of the selected signal

Bit No.

This is the bit number within the defined byte in digital signals

Data Type

If the value to be acquired is an analog value, the corresponding data type is displayed here.

Default

If the option "Enable default values" is enabled (true) in the "General" tab of the device module "ibaBM-eCAT" (see chapter 10.4.1.1), the additional column "Default" appears. Default values can be entered here, in case the EtherCAT connection is broken.

|                                                                 |           | 1     |
|-----------------------------------------------------------------|-----------|-------|
| Symbol                                                          | Default A | ctive |
| Device 1 (EtherCAT).Term 5 (EL3002).AI Standard Channel 1.Value | 0         |       |
| Device 1 (EtherCAT).Term 5 (EL3002).AI Standard Channel 2.Value | 0         |       |
|                                                                 | 0         |       |
|                                                                 | 0         |       |

Active

Activate/deactivate the signal for acquisition in ibaPDA.

#### 10.4.3 "EtherCAT decoder" module

The "EtherCAT decoder" is especially suited for acquiring large amounts of digital signals, which are present on the EtherCAT bus as words.

#### 10.4.3.1 "General" tab

| <table-of-contents> iba I/O Manager</table-of-contents>                                                                                                    |                                                                                                    | - [   |        | < |
|----------------------------------------------------------------------------------------------------|----------------------------------------------------------------------------------------------------|-------|--------|---|
| *3 15 15 15 16 1 10 10 10 10 10 10 10 10 10 10 10 10 1                                                                                                    | 🛱 ( 🚡   🗲 🗩                                                                                                    |       |        |   |
| Imputs       Outputs       Groups       Genera       ↓         Imputs       Outputs       Groups       Genera       ↓         Imputs       Dutputs       Groups       Genera       ↓         Imputs       Dutputs       Groups       Genera       ↓         Imputs       Dutputs       Groups       Genera       ↓         Imputs       Standard (8)       Imputs       Genera       ↓         Imputs       Genera       Imputs       Imputs       Genera       ↓         Imputs       Genera       Imputs       Imputs       Genera       ↓       ↓         Imputs       Genera       Imputs       Imputs       Genera       ↓       ↓         Imputs       Genera       Imputs       Imputs       Imputs       Genera       ↓       ↓         Imputs       Genera       Imputs       Imputs </th <th>EtherCAT decoder (15)     Ceneral     Image: Digital     Basic   Module Type   Locked   False   Enabled   True   Name   EtherCAT decoder   Module No.   15   Timebase   Use name as prefix   False   V   Advanced   Byte order   Little endian   Use symbol browser   True   V   Module Layout   No. of decoders   32</th> <th></th> <th></th> <th></th> | EtherCAT decoder (15)     Ceneral     Image: Digital     Basic   Module Type   Locked   False   Enabled   True   Name   EtherCAT decoder   Module No.   15   Timebase   Use name as prefix   False   V   Advanced   Byte order   Little endian   Use symbol browser   True   V   Module Layout   No. of decoders   32 |       |        |   |
|                                                                                                    | Name           The name of the module.           Symbol browser           128         256         384         512         640         768         896         1024         790         OK         A                                                                                                    | Apply | Cancel |   |

#### Basic settings, Advanced

See chapter 10.4.2.1

#### Module Layout

No. of decoders
 Configure the number of WORDs that can be decoded into digital signals.

#### 10.4.3.2 "Digital" tab

The signals are declared in two steps. First of all, the words you want to acquire as source for the digital signals have to be defined in sequential order.

Depending on whether you use the symbol browser or EtherCAT browser (see chapter 10.4.2.2 or 10.4.2.3) for signal selection, different tabs are displayed.

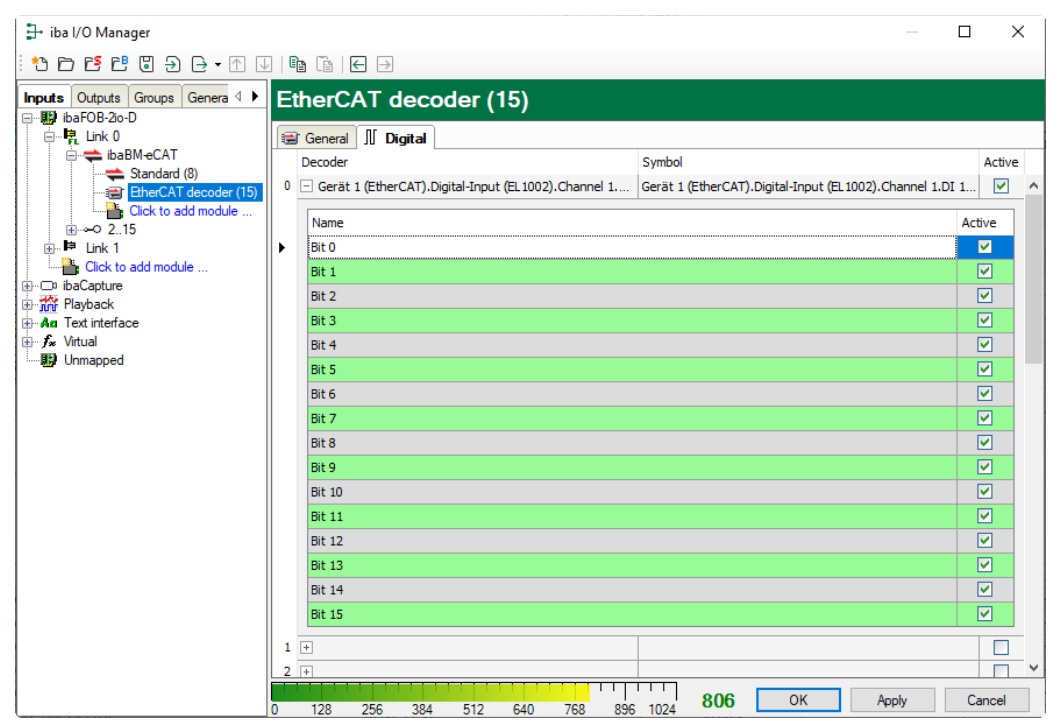

"Digital" tab – signal selection with symbol browser

| Etł | nerCA     | T deco  | oder (15) |      |           |         |        |
|-----|-----------|---------|-----------|------|-----------|---------|--------|
| 1   | General ] | Digital |           |      |           |         |        |
| [   | Decoder   |         |           |      | Direction | Address | Active |
| 0   | _         |         |           |      | <br>Input | 0x0     |        |
|     | Name      |         |           | <br> |           | Ac      | tive   |
|     | Bit 0     |         |           |      |           |         |        |
|     | Bit 1     |         |           |      |           |         |        |
|     | Bit 2     |         |           |      |           |         |        |
|     | Bit 3     |         |           |      |           |         |        |
|     | Bit 4     |         |           |      |           |         |        |

"Digital" tab - signal selection with EtherCAT browser

Decoder

When selecting via the symbol browser, the name is automatically entered. Otherwise you can enter a meaningful name for the source word here or change the existing one.

#### Symbol

The entry is entered automatically and includes the name of the source word.

With the browse button at the end of this row you can also open the symbol browser for signal selection. In this case only the word signals are displayed for selection.

| Symbol | ~ | Active   |
|--------|---|----------|
|        | - | <b>V</b> |

Direction

The direction of the selected signal

AddressThe byte address of the selected signal

44

For every source word, the list of 16 digital signals can be opened by clicking on the plus sign. Here, the single bits of the source word are defined.

Name

Assign a meaningful name to the individual digital signals.

Active

Only when this option is selected, the signal is being acquired and considered when checking the number of the licensed signals.

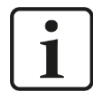

#### Note

Only the activated digital signals are considered when counting the number of licensed signals, hence no additional signal for the source word.

ibaBM-eCAT only acquires one analog value, which is then decoded by ibaPDA. Thus, the range of analog values is used in ibaBM-eCAT for acquiring large amounts of digital signals.

#### 10.4.4 "Diagnostics" module

The "Diagnostics" module should only be added if ibaBM-eCAT is correctly connected to the ibaPDA system via fiber optics.

Otherwise, a corresponding message is displayed and the signal lists are not created.

Via the "Update signals" link in the "General" tab of this module, the diagnostic signals can also be loaded, updated or reset at a later point in time.

#### 10.4.4.1 "General" tab

| 🕂 iba I/O Manager                                                                                                    |                                                                       | — 🗆 X           |
|----------------------------------------------------------------------------------------------------|-----------------------------------------------------------------------|-----------------|
| ** 🗗 🔁 🗗 🕄 🕀 - 🗠 🛛                                                                                                    |                                                                       |                 |
| Inputs Outputs Groups Genera I                                                                                                    | Diagnostics (57)                                                      |                 |
| in the set of the set of the set | S General                                                             |                 |
| Standard (8)<br>EtherCAT decoder (15)                                                                                                    | Basic     Module Type     ibaBM-eCAT\Diagnostics     Locked     False | -               |
| Click to add module                                                                                                    | Enabled True                                                          | NIA XADUCTA     |
| i≟⊶⊂ 215<br>⊕⊫⊐ Link 1                                                                                                    | Name Diagnostics<br>Module No. 57                                     |                 |
| Click to add module                                                                                                    | Timebase 1 ms                                                         |                 |
| ⊕ ⊖ ibaCapture<br>⊕ ∰ Playback<br>⊕ An Text interface<br>⊕ f Virtual                                                                                                    | Use name as preix raise                                               | • •             |
| Unmapped                                                                                                    | Name<br>The name of the module.                                       |                 |
|                                                                                                    | 0 128 256 384 512 640 768 1024 <b>790</b>                             | OK Apply Cancel |

#### **Basic settings**

See chapter 10.4.1.1.

#### "Update signals" link

The "Update signals" link is used to read the list of diagnostic signals from the device, for example if you want to load or reset the list.

#### 10.4.4.2 "Analog" and "Digital" tab

The "Analog" and "Digital" tab contain general and specific diagnostic signals divided into groups. By default, all diagnostic signals are activated and preset with the corresponding parameters.

| → iba I/O Manager                  |                  |           |                                                                    |    | _    |        |        | ×     |  |  |  |  |
|------------------------------------|------------------|-----------|--------------------------------------------------------------------|----|------|--------|--------|-------|--|--|--|--|
| * 🗅 📑 😬 🕲 🗦 🕞 • 🗇 ⊍                | ]   E            | 6         |                                                                    |    |      |        |        |       |  |  |  |  |
| Inputs Outputs Analytics Group 4 ► | Diagnostics (1)  |           |                                                                    |    |      |        |        |       |  |  |  |  |
|                                    | 0                | Ger<br>Na | Sector Strategy in Signal U                                        |    | Gain | Offset | A      | ctive |  |  |  |  |
|                                    | 1 2              |           | Number of output frames per cycle Number of input frames per cycle |    | 1    | (      | D<br>D |       |  |  |  |  |
|                                    | 3<br>4<br>5<br>6 |           |                                                                    |    |      |        |        |       |  |  |  |  |
|                                    | 7<br>8<br>9      |           |                                                                    |    |      |        |        |       |  |  |  |  |
|                                    |                  |           | Frame 0                                                            |    |      |        |        | _     |  |  |  |  |
|                                    | 10               |           | Output frame 0: cycle period                                       | μs | 0,01 | (      | D      |       |  |  |  |  |
|                                    | 11               |           | Input frame 0: cycle period                                        | μs | 0,01 |        | 0      |       |  |  |  |  |
|                                    | 13               |           | Toput frame 0: time since cycle start                              | μs | 0,01 |        |        |       |  |  |  |  |
|                                    | 14               |           | Output frame 0: number of frames                                   | P3 | 1    |        | D      |       |  |  |  |  |
|                                    | 15               |           | Input frame 0: number of frames                                    |    | 1    | (      | D      |       |  |  |  |  |
|                                    | 16               |           |                                                                    |    |      |        |        |       |  |  |  |  |
|                                    | 17               |           |                                                                    |    |      |        |        |       |  |  |  |  |
|                                    | 18               |           |                                                                    |    |      |        |        |       |  |  |  |  |
|                                    | 19               |           |                                                                    |    |      |        |        |       |  |  |  |  |
|                                    |                  | +         | Frame 1                                                            |    |      |        |        |       |  |  |  |  |
|                                    |                  | ±         | Frame 2                                                            |    |      |        |        |       |  |  |  |  |
|                                    |                  | *         | Frame 3                                                            |    |      |        |        |       |  |  |  |  |
|                                    | 100              |           |                                                                    | ms | 1    |        | n      |       |  |  |  |  |
|                                    | 10,1             |           | Duntime of the input CDI                                           | me | 1    |        | n      |       |  |  |  |  |

Module "Diagnostics" - "Analog" tab

| 금→ iba I/O Manager —             |                                                                                                    | — C | ı ×    |
|----------------------------------|----------------------------------------------------------------------------------------------------|-----|--------|
| : *> f> f5 f5 f6 🕄 Ə 🕞 • fr 🛛    |                                                                                                    |     |        |
| Inputs Outputs Analytics Group 4 | Diagnostics (1)                                                                                                    |     |        |
| E                                | S General Analog II Digital                                                                                                    |     |        |
| ibaBM-eCAT                       | Name                                                                                                    |     | Active |
| Diagnostics (1)                  | Optimization status                                                                                                    |     |        |
| Click to add module              | 0 Optimization data matches current EtherCAT bus                                                                                                    |     |        |
| i                                | 1 Optimization using EtherCAT configuration file                                                                                                    |     |        |
| Em EP Link 1<br>Em Ep Link 2     | 2 Optimization using EtherCAT browser (ibaPDA)                                                                                                    |     |        |
|                                  | 3                                                                                                    |     |        |
| Click to add module              | 4                                                                                                    |     |        |
| ibaNet-E                         | Interview      Interview       Interview      Interview     Interview     Interview     Interview     Interview      Inte |     |        |
| Unmapped                         | 5 Switching for network TAP                                                                                                    |     |        |

Module "Diagnostics" - "Digital" tab

For an explanation of the columns, see chapter 10.4.2.4.

A detailed description of the diagnostic signals can be found in the appendix, chapter 13.4.

#### 10.4.5 "TwinCAT Request" module

The description for the "TwinCAT Request" module can be found in the ibaPDA supplementary manual for the request function for TwinCAT.

The "ibaPDA-Request-TwinCAT" function is an optional product for ibaPDA that requires additional licenses.

46

## 10.5 Optimization of data extraction

The signals or data selected in ibaPDA are extracted from the data stream of the Ether-CAT bus for acquisition in the device.

The data should be extracted in an optimized way so that large amounts of data can be acquired even with low bus cycles. Two modes of optimization are used for this purpose.

#### 10.5.1 Optimization modes

Using the EtherCAT configuration file

This is the case by default if an EtherCAT configuration file has been added to the device and the EtherCAT bus has not been changed since the export of this file from the Ether-CAT MainDevice.

□ Using the last analysis of the EtherCAT bus by the EtherCAT browser

If no EtherCAT configuration file is available, optimization can also be achieved by using the EtherCAT browser once. Usually, without an EtherCAT configuration file the Ether-CAT browser should always be used to select the signals to be acquired, thus enabling this optimization mode.

However, the EtherCAT bus must not be changed later on.

If one of the two optimizations is used, the LED L36 on the device lights up.

#### 10.5.2 Disable optimization

The optimized data extraction requires that for both optimization modes the EtherCAT configuration is not changed during the running acquisition.

With flexible EtherCAT configurations, such as Hot Connect, it is usually necessary to disable this optimization. This can be done via the general property "Enable optimization" (see chapter 10.4.1.1).

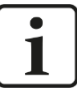

#### Note

Please note that after a correct ibaPDA signal configuration any change at the EtherCAT bus during the running acquisition may result in an undefined signal state between the bus and the data extraction. There is no more comparison between the extraction and the actual bus.

## 11 Technical Data

## 11.1 Main data

| ibaBM-eCAT                                                                                                    |                                                                                                    |  |  |
|----------------------------------------------------------------------------------------------------|----------------------------------------------------------------------------------------------------|--|--|
| Bus monitor for EtherCAT buses                                                                                                    |                                                                                                    |  |  |
| 13.127000                                                                                                    |                                                                                                    |  |  |
|                                                                                                    |                                                                                                    |  |  |
| 2 (1x MainDevice, 1x SubDe                                                                                                    | evice) for 1 EtherCAT bus                                                                                                    |  |  |
| without additional bus config<br>additional direct addressing<br>cific ESI file (IO device file) f                                                           | uration<br>of signals with a device-spe-<br>or the bus configuration                                                                                                    |  |  |
| Up to 512 analog and 512 di<br>tion (up to 4096 Bytes) at mi<br>Addressing of up to 512 ana<br>( $\leq$ 32 Bit) on the bus, up to 2<br>values > 32 Bit)      | gital values in each direc-<br>n. ibaNet sampling rate<br>log and 512 digital outputs<br>2 x 1360 Bytes (also when                                                                                                    |  |  |
| According to bus cycle time 500 $\mu$ s, there are restrictions                                                                                              | (if cycle time is below<br>s on the number of values)                                                                                                    |  |  |
| 355 ns to 570 ns                                                                                                    |                                                                                                    |  |  |
| 4 GByte for both logical and physical allocation                                                                                                    |                                                                                                    |  |  |
| Digital with 1 Bit<br>Analog as integer values with 8 bit, 16 bit or 32 bit<br>(signed and unsigned) or as IEEE 32 bit and 64 bit float-<br>ing point values |                                                                                                    |  |  |
| 2 x RJ45 socket (EtherCAT                                                                                                    | 100 Mbit/s)                                                                                                    |  |  |
|                                                                                                    |                                                                                                    |  |  |
| 1 (e. g. for the connection to                                                                                                    | ibaPDA)                                                                                                    |  |  |
| 32Mbit Flex protocol<br>Allows connecting up to 15 of<br>pology<br>Can be used for measured of<br>( e. g. updates)                                           | devices at a time in ring to-<br>lata, setup data and service                                                                                                    |  |  |
| 32 Mbit/s                                                                                                    |                                                                                                    |  |  |
| Up to 40 kHz, freely adjustable                                                                                                    |                                                                                                    |  |  |
| 2 ST connectors for RX and TX;                                                                                                    |                                                                                                    |  |  |
| iba recommends the use of FO with multimode fibers of type 50/125 $\mu$ m or 62.5/125 $\mu$ m.<br>For information on cable length, see chap. 11.3            |                                                                                                    |  |  |
|                                                                                                    | J.,                                                                                                    |  |  |
| 50/125 µm FO cable                                                                                                    | -19.8 dBm to -12.8 dBm                                                                                                    |  |  |
| 62.5/125 μm FO cable                                                                                                    | -16 dBm to -9 dBm                                                                                                    |  |  |
| 100/140 µm FO cable                                                                                                    | -12.5 dBm to -5.5 dBm                                                                                                    |  |  |
|                                                                                                    | ibaBM-eCAT<br>Bus monitor for EtherCAT bu<br>13.127000<br>2 (1x MainDevice, 1x SubDet<br>without additional bus config<br>additional direct addressing<br>cific ESI file (IO device file) f<br>Up to 512 analog and 512 di<br>tion (up to 4096 Bytes) at mi<br>Addressing of up to 512 ana<br>( $\leq$ 32 Bit) on the bus, up to 2<br>values > 32 Bit)<br>According to bus cycle time<br>500 µs, there are restrictions<br>355 ns to 570 ns<br>4 GByte for both logical and<br>Digital with 1 Bit<br>Analog as integer values witt<br>(signed and unsigned) or as<br>ing point values<br>2 x RJ45 socket (EtherCAT<br>1 (e. g. for the connection to<br>32Mbit Flex protocol<br>Allows connecting up to 15 c<br>pology<br>Can be used for measured of<br>( e. g. updates)<br>32 Mbit/s<br>Up to 40 kHz, freely adjustat<br>2 ST connectors for RX and<br>iba recommends the use of I<br>type 50/125 µm FO cable<br>62.5/125 µm FO cable<br>100/140 µm FO cable |  |  |

|                                      | 200 µm FO cable                                                                                                    | -8.5 dBm to -1.5 dBm   |  |
|--------------------------------------|----------------------------------------------------------------------------------------------------|------------------------|--|
| Temperature range                    | -40 °F to 185 °F (-40 °C to 85 °C)                                                                                                |                        |  |
| Light wavelength                     | 850 nm                                                                                                    |                        |  |
| Receiving interface (RX)             |                                                                                                    |                        |  |
| Sensitivity <sup>1</sup>             | 100/140 µm FO cable                                                                                                    | -33.2 dBm to -26.7 dBm |  |
| Temperature range                    | -40 °F to 185 °F (-40 °C to 8                                                                                                    | 5 °C)                  |  |
| Supply, operating and indicating     | elements                                                                                                    |                        |  |
| Power supply                         | 24 V DC (±10 %), not stabil                                                                                                    | ized                   |  |
| Power consumption                    | Max. 8 W                                                                                                    |                        |  |
| Indicators                           | <ul><li>4 LEDs for device status</li><li>4 LEDs for the two EtherCAT channels</li><li>4 LEDs for the SubDevice function</li></ul> |                        |  |
| Operating and environmental con      | nditions                                                                                                    |                        |  |
| Cooling                              | passive                                                                                                    |                        |  |
| Operating temperature                | 32 °F to 122 °F (0 °C to +50                                                                                                    | °C)                    |  |
| Storage and transport temperature    | -13 °F to 158 °F (-25 °C to +                                                                                                    | 70 °C)                 |  |
| Mounting                             | DIN rail mounting , vertical                                                                                                    |                        |  |
| Humidity class (DIN 40040)           | F, no condensation                                                                                                    |                        |  |
| Protection class                     | IP20                                                                                                    |                        |  |
| Certificates                         | EMC: EN 61326-1,                                                                                                    |                        |  |
|                                      | FCC part 15 class A                                                                                                    |                        |  |
| MTBF <sup>2</sup>                    | 1,765,555 hours / 201 years                                                                                                    |                        |  |
| Dimensions and weight                |                                                                                                    |                        |  |
| Dimensions (width x height x depth)  | 2.1 in x 7.4 in x 5.6 in (54 mm x 188 mm x 141 mm), including mounting rail clip                                                  |                        |  |
| Weight (incl. box and documentation) | Approx 2.43 lbs (1.1 kg)                                                                                                    |                        |  |

<sup>&</sup>lt;sup>1</sup> Data for other FO cable diameters not specified

<sup>&</sup>lt;sup>2</sup> MTBF (mean time between failure) according to Telcordia 3 SR232 (Reliability Prediction Procedure of Electronic Equipment; Issue 3 Jan. 2011 and NPRD, Non-electronic Parts Reliability Data 2011

#### Supplier's Declaration of Conformity 47 CFR § 2.1077 Compliance Information

Unique Identifier: 13.127000

ibaBM-eCAT

#### **Responsible Party - U.S. Contact Information**

iba America, LLC 370 Winkler Drive, Suite C Alpharetta, Georgia 30004

(770) 886-2318-102 www.iba-america.com

#### FCC Compliance Statement

This device complies with Part 15 of the FCC Rules. Operation is subject to the following two conditions: (1) This device may not cause harmful interference, and (2) this device must accept any interference received, including interference that may cause undesired operation.

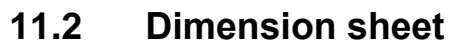

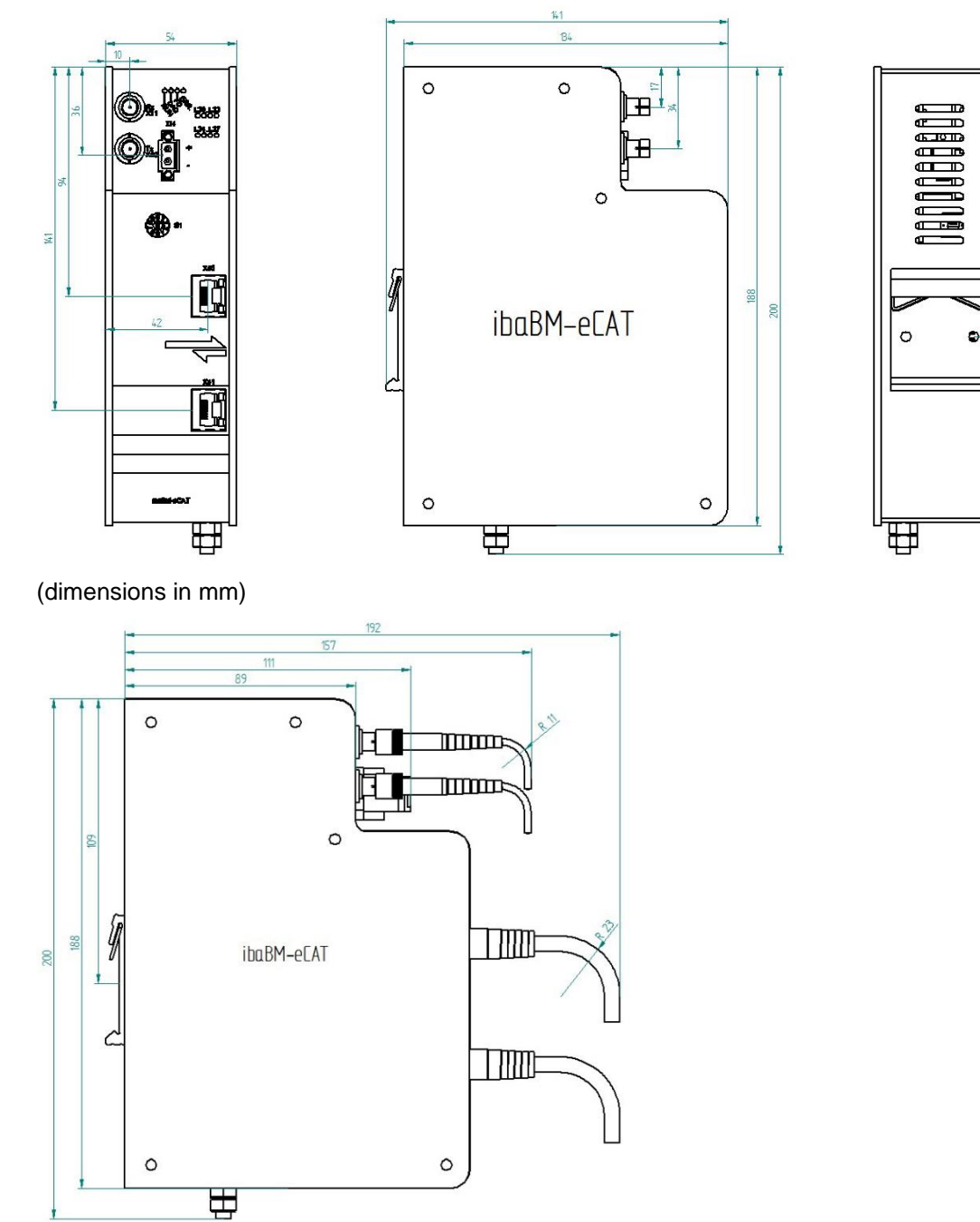

Dimension sheet device with cables (dimensions in mm)

## 11.3 Example for FO budget calculation

As an example, an FO connection from an ibaFOB-io-Dexp card (FO transmitter) to an ibaBM-PN device (FO receiver) is used.

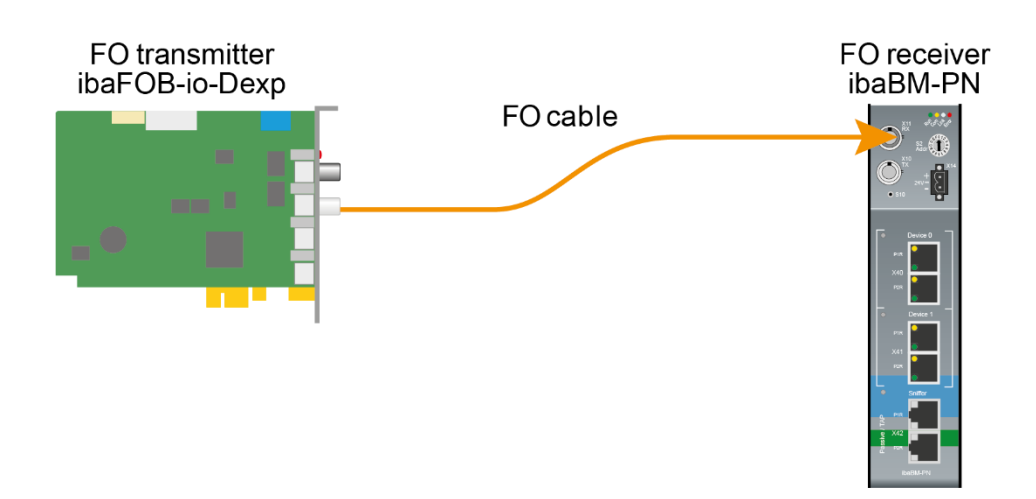

The example refers to a point-to-point connection with an FO cable of type 62.5/125  $\mu$ m. The light wavelength used is 850 nm.

The range of the minimum and maximum values of the output power or receiver sensitivity depends on the component and, among other things, on temperature and aging.

For the calculation, the specified output power of the transmitting device and on the other side the specified sensitivity of the receiving device must be used in each case. You will find the corresponding values in the respective device manual in the chapter "Technical data" under "ibaNet interface".

#### Specification ibaFOB-io-Dexp:

| Output power of FO transmitting interface |  |  |  |  |  |
|-------------------------------------------|--|--|--|--|--|
| FO cable in µm Min. Max.                  |  |  |  |  |  |
| 62.5/125 -16 dBm -9 dBm                   |  |  |  |  |  |

#### Specification ibaBM-PN:

| Sensitivity of FO receiving interface |  |  |  |  |  |
|---------------------------------------|--|--|--|--|--|
| FO cable in µm Min. Max.              |  |  |  |  |  |
| 62.5/125 -30 dBm                      |  |  |  |  |  |

#### **Specification FO cable**

To be found in the data sheet of the fiber optic cable used:

| FO cable                               | 62.5/125 μm      |
|----------------------------------------|------------------|
| Connector loss                         | 0.5 dB connector |
| Cable attenuation at 850 nm wavelength | 3.5 dB / km      |

Equation for calculating the FO budget (A<sub>Budget</sub>):

$$A_{Budget} = |(P_{Receiver} - P_{Sender})|$$

P<sub>Receiver</sub> = sensitivity of FO receiving interface

P<sub>Sender</sub> = output power of FO transmitting interface

Equation for calculating the fiber optic cable length (I<sub>Max</sub>):

 $l_{Max} = \frac{A_{Budget} - (2 \cdot A_{Connector})}{A_{Fiberoptic}}$ 

A<sub>Connector</sub> = connector loss

A<sub>Fiberoptic</sub> = cable attenuation

Calculation for the example ibaFOB-io-Dexp -> ibaBM-PN in the best case:

 $A_{Budget} = |(-30 \ dBm - (-9 \ dBm))| = 21 dB$ 

$$l_{Max} = \frac{21dB - (2 \cdot 0.5dB)}{3.5 \frac{dB}{km}} = 5.71 \text{km}$$

Calculation for the example ibaFOB-io-Dexp -> ibaBM-PN in the worst case:

 $A_{Budget} = |-30 \ dBm - (-16 \ dBm)| = 14 dB$ 

$$l_{Max} = \frac{14dB - (2 \cdot 0.5dB)}{3.5 \frac{dB}{km}} = 3.71 \text{km}$$

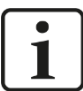

#### Note

When connecting several devices as daisy chain (e.g. ibaPADU-8x with 3Mbit) or as ring (e.g. ibaPADU-S-CM with 32Mbit Flex), the maximum distance applies to the section between two devices. The FO signals are re-amplified in each device.

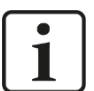

#### Note

When using fiber optics of the 50/125  $\mu m$  type, a distance reduction of approx. 30-40% must be expected.

## 12 Accessories

#### Network TAP device

Order no.

19.000030

Profitap Copper TAP C1D-100

Fast Ethernet Network TAP (10/100 Mbps), Network TAP for operation of the ibaBM-eCAT without interference

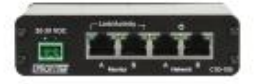

## 13 Appendix

## 13.1 IO Device File (ESI) < Version 1.7

When using ESI files up to version 1.5 for ibaBM-eCAT the following limitation occurs with the TwinCAT version v2.11.1555 (System Manager Version v2.11.0):

When the ESI file of ibaBM-eCAT is integrated in the EtherCAT configuration a conflict occurs with the EtherCAT configuration in

• Signalgroup\_11, from signal\_11\_19 to signal\_11\_31.

The TwinCAT System Manager reaches the maximum size of an EtherCAT frame (default size 1514 bytes). Hence, it terminates the first frame and starts with the second frame and the System Manager overwrites those signals.

As a consequence those signals cannot be used and must not be linked in the System Manager!

All following signals, i.e. from signal\_12\_0, may properly be used.

Please note also:

- □ If signals, which are before the above mentioned signals, are disabled in the PDO assignment, then signals behind must not be used, depending on when the maximum size of an EtherCAT frame is reached.
- This restriction takes only effect, when the ibaBM-eCAT SubDevice is configured as first SubDevice after the MainDevice and before all other SubDevices (as recommended by iba).

## 13.2 FO configuration using 32Mbit ibaNet protocol (StaticFO)

The bus monitor ibaBM-eCAT supports basically the ibaNet protocol 32Mbit Flex. The rotary switch position can be 1...15 (1...F) depending on the device address.

When the rotary switch is set to "0", it is possible to use the FO connection with 32Mbit protocol and copy a fixed signal configuration, which has been predefined in ibaPDA, to the device. This function is also called "StaticFO" in short.

Using the 32Mbit ibaNet protocol, it is possible to connect to an ibaLogic-V5 system or another iba-hardware in 32Mbit mode, e. g. ibaBM-DP.

#### 13.2.1 Configuration of 32Mbit ibaNet protocol

First of all, the configuration is performed in ibaPDA, when the device is set to 32Mbit Flex ibaNet protocol (rotary switch unequal zero), configuration description see chapter 8.2.4.

It is to be noted, that only the following 32Mbit protocols can be adjusted:

- 32Mbit 50µs (Real32)
- 32Mbit 100µs (Real64)
- 32Mbit 200µs (Real128)
- 32Mbit 400µs (Real256)
- 32Mbit 1000µs (Real512)

Therefore only these values may be used as timebase: 0.05 ms, 0.1 ms, 0.2 ms, 0.4 ms or 1 ms.

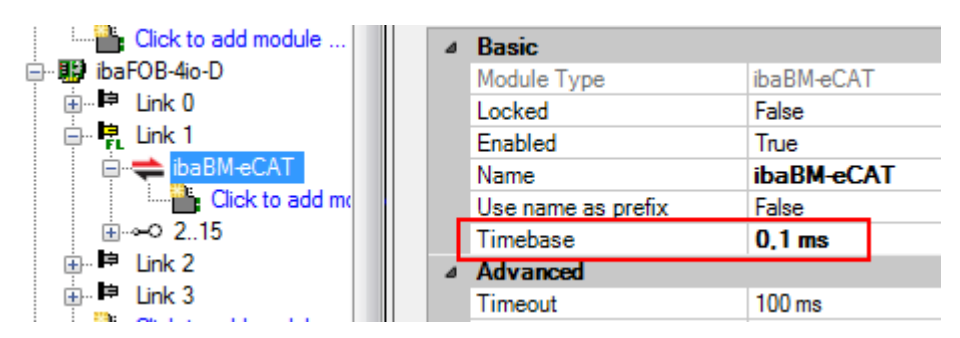

When the configuration has been successfully completed the rotary switch S1 can be set to zero (S1 = 0) in order to enable the 32Mbit protocol.

A signal list is then created on the device, which shows clearly the signal mapping on the fiber optic cable including the signal names configured in ibaPDA.

#### 13.2.2 FTP connection to the device

An FTP connection is required to download the signal list file. In order to establish an FTP connection to the device proceed as follows:

1. Connect the device to the PC via an USB cable. The USB interface is located at the bottom of the device. A USB cable of A to B type is required.

A suitable cable is available at iba on request.

2. As soon as the computer is connected for the first time to the device, the "Found New Hardware Wizard" will show up and the driver for the USB connection has to be installed.

You find the driver on the data medium "iba Software & Manuals" in this directory: \02 iba Hardware\ibaBM-eCAT\02\_USB-Driver\

- 3. After having installed successfully, an additional network connection is available with the device name "IBAAG USB Remote NDIS Network Device".
- 4. A fixed IP address must be assigned to this interface. The address has to be from this range: 192.168.0.n with n = 2...254 and the subnetmask 255.255.255.0. Example:

| IP:     | 192.168.0.2   |
|---------|---------------|
| SubNet: | 255.255.255.0 |

5. Now, you can establish an FTP connection to the device. You may use an FTP client or the Windows File Explorer.

In both cases, the address is "192.168.0.1" and the user is "anonym" without any password.

**Example**: Windows File Explorer:

| 😂 Start          | menü               |                 |           |
|------------------|--------------------|-----------------|-----------|
| <u>D</u> atei    | <u>B</u> earbeiten | <u>A</u> nsicht | Eavoriter |
| G                | lurück - 🧲         | ) - 💋           | ء 🔍 ا     |
| Adre <u>s</u> se | ftp://192          | 2.168.0.1       |           |
| Ordner           |                    |                 |           |

6. The following files are displayed in the file window:

| Internet + 192.168.0.1        |
|-------------------------------|
| Ansicht Ortres 1              |
| Name                          |
| Event.log<br>FoSignalList.txt |

#### 13.2.3 Signal list file

iba

The signal list file contains the FO configuration and the signal mapping including the signal names from the ibaPDA configuration.

The following figure shows an example of a signal list file:

```
*** Fiber optic settings ***
Mode: 32 Mbit Real 128A + 128D, Period: 200 us
***
                   ***
      Signal lists
**********
*** Fiber optic output, list of digital signals (called DI in the modules) ***
                           Signal|Len|Fiber optic|PDA setting|
                               |bit|
                                        Signal|Address|bit|
                        InSwitch1| 1|
                                          D32| 0x244| 0|
                        InSwitch2| 1|
                                          D331 0x2441 11
                        InSwitch3| 1|
                                          D34| 0x244| 2|
            Signalgruppe_16.Switch 1| 1|
                                           D0| 0x240| 0|
                                           D1| 0x240| 1|
            Signalgruppe_16.Switch 2| 1|
            Signalgruppe_16.Switch 3| 1|
                                           D2| 0x240| 2|
Signalgruppe_31.TriggerWhenCounterReset| 1|
                                           D3| 0x240| 3|
     Signalgruppe 31.CounterZw0und250| 1|
                                           D4| 0x240| 4|
    Signalgruppe 31.CounterZw250und500 1
                                           D5| 0x240| 5|
    Signalgruppe 31.CounterZw500und750 1
                                                0x240
                                           D6|
                                                       61
... - Input From DO 1 (Reset PLC Count) | 1|
                                           D35|
                                                0x244|
                                                       31
...- Input From DO 2 (PLC Ten Task Bit) | 1|
                                           D36| 0x244| 4|
*** Fiber optic output, list of analog signals (called AI in the modules) ***
                           Signal|Len| Type|Fiber optic |PDA setting|
                               |bit|
                                       |Signal|Offset |
                                                          Address
                _____+
                SourceSignalSinus| 16|
                                       INT
                                            A86|0 Bytes|
                                                             0x198|
              SourceSignalSinusKBus| 16| INT| A86|2 Bytes|
                                                            0x19A
                        OutSinus| 16| INT| A0|0 Bytes|
                                                             0x401
              PlcSignal01MalEinHalb| 16| INT| A0|2 Bytes|
                                                             0x42|
             SIGNALGRUPPE 0.PlcSinus| 32| FLOAT| A1|0 Bytes|
                                                             0x441
           SIGNALGRUPPE 0.PlcSinus*2| 32| FLOAT| A2|0 Bytes|
                                                             0x481
           SIGNALGRUPPE 1.PlcSinus*4| 32| FLOAT|
                                             A3|0 Bytes|
                                                             0x4C1
           SIGNALGRUPPE 1.PlcSinus*8| 32|
                                      FLOAT |
                                             A4|0 Bytes|
                                                             0x50|
                                            A5|0 Bytes|
             SIGNALGRUPPE 15.Counter | 32 | FLOAT |
                                                             0x54|
          SIGNALGRUPPE 15.Counter+100| 32| FLOAT| A6|0 Bytes|
                                                             0x58|
```

The selected ibaNet protocol 32Mbit is displayed under "Fiber optic settings".

The mapping of the IO signals and the FO configuration is shown in the signal list. The signals are grouped by digital and analog signals.

The column "Fiber optic Signal" (blue frame in the following figure) shows the corresponding allocation on the fiber optic cable for each signal. This may be used for the connectivity to ibaLogic or other iba-hardware.

| *** | Fiber | optic | output, | list ( | of digital si | gnals  | (called | DI in the  | modules) | *** |
|-----|-------|-------|---------|--------|---------------|--------|---------|------------|----------|-----|
|     |       |       |         |        | Signal Le     | n Fibe | r optic | PDA setti  | ng       |     |
|     |       |       |         |        | bi            | .t     | Signal  | Address b: | it       |     |
|     |       |       |         |        | +             | -+     | +       | +-         | •        |     |
|     |       |       |         |        | InSwitch1     | 1      | D32     | 0x244      | 0        |     |
|     |       |       |         |        | InSwitch2     | 1      | D33     | 0x244      | 1        |     |
|     |       |       |         |        | InSwitch3     | 1      | D34     | 0x244      | 2        |     |

The given address with the corresponding offset, shown in the cloumn "PDA setting (green frame), is an additional information for the use with ibaPDA. The FOB fast module can be configured in advanced mode with this setting.

### **13.3 EtherCAT browser overview**

The following figure provides an overview of the frame or datagram structure of an Ether-CAT frame:

| tics SteerCAT browser                                                                                                    |                                                                                                    |                                                                                                    |                                                                                                    |                                                                                                    |                                                                                                    |  |
|----------------------------------------------------------------------------------------------------|----------------------------------------------------------------------------------------------------|----------------------------------------------------------------------------------------------------|----------------------------------------------------------------------------------------------------|----------------------------------------------------------------------------------------------------|----------------------------------------------------------------------------------------------------|--|
|                                                                                                    | 01                                                                                                    | itput (from master)                                                                                                    |                                                                                                    | Input (to master)                                                                                                    |                                                                                                    |  |
| Status                                                                                                    | OK                                                                                                    | (                                                                                                    |                                                                                                    | OK                                                                                                    |                                                                                                    |  |
| Source MAC                                                                                                    | 00                                                                                                    | :1C:25:A1:56:26                                                                                                    |                                                                                                    | 02:1C:25:A1:56:26                                                                                                    |                                                                                                    |  |
| Destination MAC                                                                                                    | 01                                                                                                    | :01:05:01:00:00                                                                                                    |                                                                                                    | 01:01:05:01:00:00                                                                                                    |                                                                                                    |  |
| Telegram length                                                                                                    | 10                                                                                                    | 90                                                                                                    |                                                                                                    | 1090                                                                                                    |                                                                                                    |  |
| Telegram counter                                                                                                    | 36                                                                                                    | 362400                                                                                                    |                                                                                                    | 36362400                                                                                                    |                                                                                                    |  |
| Cycle time                                                                                                    | 0,5                                                                                                    | 500 ms                                                                                                    |                                                                                                    | 0,500 ms                                                                                                    |                                                                                                    |  |
| Time since cycle start                                                                                                    | 0,0                                                                                                    | 000 ms                                                                                                    |                                                                                                    | 0,000 ms                                                                                                    |                                                                                                    |  |
| Command                                                                                                    | Length                                                                                                    | IRQ                                                                                                    | Flags                                                                                                    | Wkc Output                                                                                                    | Wkc Input                                                                                                    |  |
| LRD 0x09000000                                                                                                    | 1                                                                                                    | 0x0000                                                                                                    | М                                                                                                    | 0                                                                                                    | 2                                                                                                    |  |
| LWR 0x01000000                                                                                                    | 1049                                                                                                    | 0x0000                                                                                                    |                                                                                                    | 0                                                                                                    | 1                                                                                                    |  |
| EtherCAT Header                                                                                                    |                                                                                                    |                                                                                                    | Data<br>Datagram input data (to master)                                                                                                    |                                                                                                    | Working Counter                                                                                                    |  |
| Fit         : 00000001         00000001         00000001           Wit:         : 27         3         1           Wit:         : 27         3         1           Wit:         : 27         3         1           Wit:         : 27         3         1           Wit:         : 27         3         1           Wit:         : 27         1         1           Plant         : 6444003         30         1           System oral:         : 54128-81         3         1           Optimizing orange orange | 101         0000001           Signed Byc         :1           Signed Diroct         :25           Signed Diroct         :164           Offset         :0x00           Do col 00         00 00           D0 col 00         00 10           D0 col 00         15 7 26 40 46           SB col 15 00         00 00           00 00 00         00 00                                                                                                    | 1 5 1<br>1281<br>4033<br>000000<br>00<br>14<br>00<br>                                                                                                    | Bit         : 00000001         0000000           Byte :         1         5         1           Nord :         2.57         1281         1.0           TMord :         1.664403         Flast :         2.667158-38           Byte order :         LitLe-Inc         00         000           00000000:         0.0         0.0         0.1         0           00000000:         0.0         0.0         0.1         0           00000000:         0.0         0.0         0.0         1.0           00000000:         0.0         0.0         0.0         1.0           00000000:         0.0         0.0         0.0         1.0                                                                                                    | 1 00000101 0000001<br>Signed Word :<br>Signed Word :<br>Signed Word :<br>Signed Word :<br>Signed Word :<br>Signed Word :<br>100 02 1C 25 16 25 88 a<br>00 02 1C 25 16 25 88 a<br>00 02 1C 25 16 25 88 a<br>00 02 1C 25 16 25 88 a<br>00 02 1C 25 15 25 15 25 25 25 25 25 25 25 25 25 25 25 25 25                                                                                                    | 1     1     5     1       257     1281       16844033     00000000       4     32     14       39     00       0     60                                                                                                    |  |
|                                                                                                    | Ites         EtherCAT browser           Status         Source MAC           Destination MAC         Telegram length           Telegram counter         Cycle time           Time since cycle start         Time since cycle start           Command         LED 0x09000000           LWR 0x01000000         EtherCAT Header           Datagram output data (from mester)         EtherCAT Header           Datagram output data (from mester)         Str. : 257           Str. : 257         181           Defor: : : 264(4033)         Str. : 257           Str. : 0. : 0. 00 00 00 00 00 00 00 00 00 00 00 00 | tics         ChercAT browser           Status         Or           Status         Or           Source MAC         00           Destination MAC         01           Telegram length         10           Telegram length         11           Telegram counter         02           Cycle time         02           Time since cycle start         00           LRD bx99900000         1           LRD bx9900000         1           EtherCAT Header         1           Live & 0000001         0000101           Live & 0000001         0000101           Datagram output data (from mester)         1           Str. = 1         5         1           Stigned Moret : 1         1         Stigned Moret : 1           Str. = 1         5         1         Stigned Moret : 1           Stepe : 1         Stigned Moret : 1         Stigned Moret : 1         200           Str. = 1         5         1         Stigned Moret : 1         200           Str. = 1         5         1         Stigned Moret : 1         200           Str. = 1         5         1         Stigned Moret : 1         200           Str. = | Litter         Culture (from master)           Status         OK           Source MAC         00:1C:25:A1:56:26           Destination MAC         01:01:05:01:00:00           Telegram length         1090           Treegram counter         36562400           Cycle time         0,500 ms           Time since cycle start         0,000 ms           Command         Length           LKD 0x09000000         1         0x00000           LWR 0x01000000         1049         0x0000           EtherCAT Header         0         5           Datagram output data (from master)         1         5           Status         3         5           Datagram output data (from master)         1         5           Status         1         5         1           Status         3         5         1         5           Datagram output data (from master)         1         5         1         5           Status         3         5         5         1         5           Datagram output data (from master)         1         5         1         5           Status         3         5         5         1 <t< td=""><td>Liter CAT browser           Status         Output (from master)           Status         OK           Source MAC         00:1C:25:A1:56:26           Destination MAC         01:01:05:01:00:00           Telegram length         1090           Treegram counter         32532400           Cycle time         0,500 ms           Time since cycle start         0,000 ms           Command         Length         EQ           LED bodgeocode         1         0x00000           EtherCAT Header         Datagram input data (to mester)           Datagram output data (from master)         EtherCAT Header         Datagram input data (to mester)           Datagram output data (from master)         Signed Her: ± 1         5         1           Stat: ± 00000000 0000001 00000101 0000001         00000000         00000000         00000000           EtherCAT Header         Datagram input data (to mester)         Datagram input data (to mester)         Ether : 237         121           Bit: ± : 000000001 00000010         00000001         00000000         00000000         00000000         00000000         00000000         00000000         00000000         EtherCAT Header         EtherCAT Header         EtherCAT Header         000000000         00000000</td><td>Liter CAT browser           Status         Output (from master)         Input (to master)           Status         OK         OK           Source MAC         00:1C:25:A1:56:26         02:1C:25:A1:56:26           Destination MAC         01:01:05:01:00:00         01:01:05:01:00:00           Telegram length         1090         1090           Treesing explore status         0,000 ms         0,000 ms           Cycle time         0,500 ms         0,000 ms           Command         Length         IRQ         Flags           Mc 0x01000000         1         0xd0000         M         0           LINR 0x01000000         1.000         0xd0000         M         0           Datagram output data (from master)         1.000         0         0         0           Et + 00000010         0000010         1.000.001         0         0         0           Datagram output data (from master)         1.000.001         1.21         1.21         1.21         1.21           Deter + 1.00000010         00000101         00000101         00000101         0000010         00000101         00000010           Pite + 1.00000010         0.0000010         1.237         1.28         1.28</td></t<> | Liter CAT browser           Status         Output (from master)           Status         OK           Source MAC         00:1C:25:A1:56:26           Destination MAC         01:01:05:01:00:00           Telegram length         1090           Treegram counter         32532400           Cycle time         0,500 ms           Time since cycle start         0,000 ms           Command         Length         EQ           LED bodgeocode         1         0x00000           EtherCAT Header         Datagram input data (to mester)           Datagram output data (from master)         EtherCAT Header         Datagram input data (to mester)           Datagram output data (from master)         Signed Her: ± 1         5         1           Stat: ± 00000000 0000001 00000101 0000001         00000000         00000000         00000000           EtherCAT Header         Datagram input data (to mester)         Datagram input data (to mester)         Ether : 237         121           Bit: ± : 000000001 00000010         00000001         00000000         00000000         00000000         00000000         00000000         00000000         00000000         EtherCAT Header         EtherCAT Header         EtherCAT Header         000000000         00000000 | Liter CAT browser           Status         Output (from master)         Input (to master)           Status         OK         OK           Source MAC         00:1C:25:A1:56:26         02:1C:25:A1:56:26           Destination MAC         01:01:05:01:00:00         01:01:05:01:00:00           Telegram length         1090         1090           Treesing explore status         0,000 ms         0,000 ms           Cycle time         0,500 ms         0,000 ms           Command         Length         IRQ         Flags           Mc 0x01000000         1         0xd0000         M         0           LINR 0x01000000         1.000         0xd0000         M         0           Datagram output data (from master)         1.000         0         0         0           Et + 00000010         0000010         1.000.001         0         0         0           Datagram output data (from master)         1.000.001         1.21         1.21         1.21         1.21           Deter + 1.00000010         00000101         00000101         00000101         0000010         00000101         00000010           Pite + 1.00000010         0.0000010         1.237         1.28         1.28 |  |

Structure of an EtherCAT frame

## 13.4 EtherCAT diagnostic signals

The diagnostic signals are version-dependent and can be added to newer versions if required. The following digital and analog signals are currently available.

### 13.4.1 Sequence with several frames

Some diagnostic values require the sequence of the frames and thus the "first frame in the cycle" if there are several frames within one cycle. The EtherCAT browser detects the first frame automatically and displays it with a blue marking:

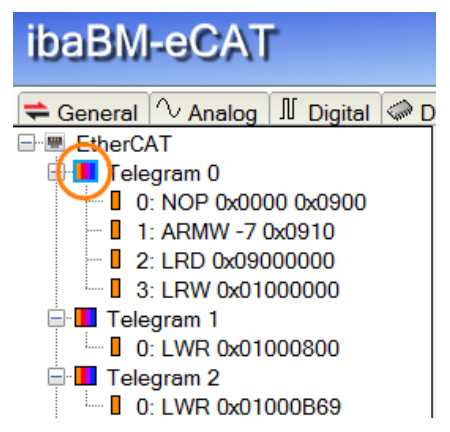

# i

Note

When you change the first frame manually, this marking remains, so that it is possible later to track which frame was originally automatically detected as the first.

However, it is possible to specify the "first frame in the cycle" manually in the EtherCAT browser.

Select the frame that is to be set as the first frame. With a right mouse click open the context menu and select "Make this the first telegram in the cycle".

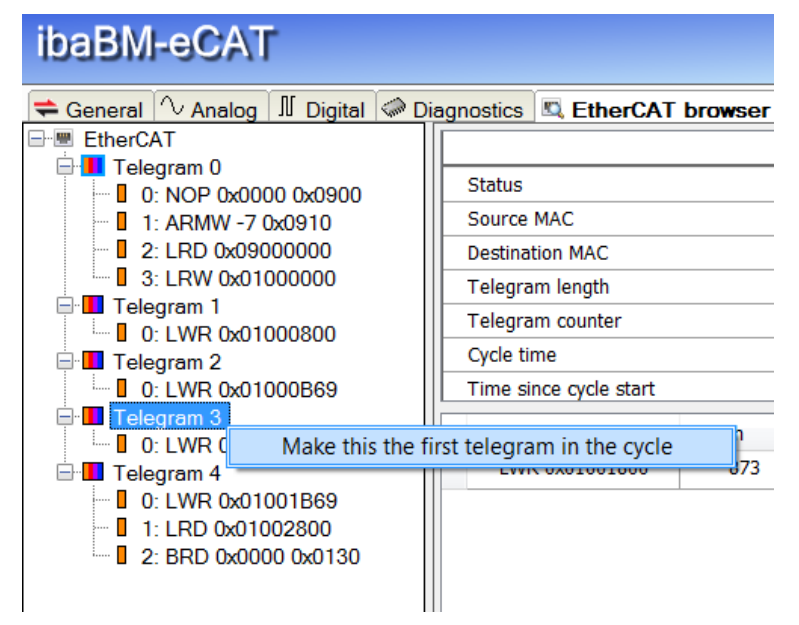

The sequence of the frames to each other cannot be changed. The sequence remains fixed and is related to the "first frame in the cycle".

Example:

Frame 3 is set to be the "first in the cycle", then the frames follow that were previously 4, 0, 1 and 2.

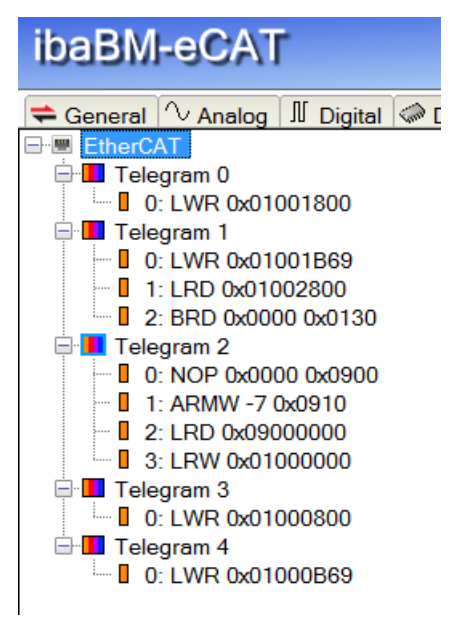

#### 13.4.2 Digital diagnostic signals

#### **Optimization status group**

Optimization data matches current EtherCAT bus The detected EtherCAT frames match the configuration stored in the device. An optimization of the data extraction is carried out.

Optimization using EtherCAT configuration file
 The EtherCAT configuration file loaded into the device is used for the optimization.

Optimization using EtherCAT browser (ibaPDA)
 The last data created via the call of the EtherCAT browser are used for the optimization.

#### **Network group**

□ Switching for network TAP

If the network TAP support is activated to integrate the ibaBM-eCAT without interference as sniffer with an Ethernet TAP into the EtherCAT bus, this signal indicates a network switch-over due to the send and receive directions of the EtherCAT bus. See also chapter 9.3.1.

#### 13.4.3 Analog diagnostic signals

#### **General group**

Bus turnaround time

The turnaround time of the bus per cycle. Measured at the first EtherCAT frame from the output and back to the input.

□ Number of output frames per cycle The number of output frames per cycle

Number of input frames per cycle The number of input frames per cycle

Example:

The EtherCAT browser shows that there are two frames in circulation per bus cycle.

| ibaBM-eCAT                   |                           |          |
|------------------------------|---------------------------|----------|
| 幸 General 🔨 Analog 👖 Digital | 🧼 Diagnostics 🔣 EtherCAT  | browser  |
| EtherCAT                     | Status:                   | ОК       |
| 0: LRD 0x09000000            |                           |          |
| 1: LWR 0x01000000            | Telegram cycle time:      | 2.002 ms |
| 0: LWR 0x01000800            | Telegram turnaround time: | 0.002 ms |
| 1: LRD 0x01001000            | Telegram counter:         | 9889600  |
|                              |                           |          |

#### Frame X group

Output frame X: cycle period

The cycle time of the output frames with the number X

□ Input frame X: cycle period

The cycle time of the input frames with the number X

□ Output frame X: time since cycle start

The time difference of the output frames at the start time of the cycle

□ Input frame X: time since cycle start

The time difference of the input frames at the start time of the cycle

| Frame                  | Cmd    | Addr       | Len     | WC | Sync Unit           | Cycle (ms) | Utilization (%) |
|------------------------|--------|------------|---------|----|---------------------|------------|-----------------|
| 0                      | LWR    | 0x01000000 | 1056    | 1  | <default></default> | 0.500      | 17.72           |
| 1                      | LWR    | 0x01000800 | 1056    | 1  | <default></default> | 0.500      |                 |
| 1                      | BRD    | 0x0000 0x0 | 2       | 1  |                     | 0.500      | 17.94           |
|                        |        |            |         |    |                     |            | 35.68           |
| cycle start<br>frame 0 |        |            | frame 1 |    |                     |            |                 |
| with t                 | -0     |            |         |    | +uiii               |            |                 |
| 0                      | t=diff | >          | 1       |    |                     |            |                 |

Time difference

Output frame X: number of frames
 The total number of output frames since the start of acquisition

□ Input frame X: number of frames

The total number of input frames since the start of acquisition

Explanation:

If frames are correctly detected as EtherCAT and they also contain datagrams with logical addressing for process data exchange (e.g. LRD, LWR, LRW), these diagnostic signals are incremented.

Issue 2.0

#### CPU group

Runtime of the output CPU
 The runtime of the output controller since its start

iba

L

Runtime of the input CPU The runtime of the input controller since its start

#### Additional group

Number of detected output frames
 The number of correctly detected EtherCAT output frames

Number of detected input frames

The number of correctly detected EtherCAT input frames

Explanation:

To ensure that a frame is detected as EtherCAT, two criteria must be met in the Ethernet frame structure.

- The Ethernet frame type is "EtherCAT" (0x88a4).
- The EtherCAT header contains the identifier "EtherCAT command (0x1)".

| >      | Frame 11: 154 bytes on wire (1232 bits), 154 bytes captured (1232 bits) on interface 0                             |  |  |  |  |  |
|--------|----------------------------------------------------------------------------------------------------|--|--|--|--|--|
| $\sim$ | Ethernet II, Src: Beckhoff_01:00:00 (01:01:05:01:00:00), Dst: MS-NLB-PhysServer-28_25:a1:56:26 (02:1c:25:a1:56:26) |  |  |  |  |  |
|        | > Destination: MS-NLB-PhysServer-28_25:a1:56:26 (02:1c:25:a1:56:26)                                                |  |  |  |  |  |
|        | > Source: Beckhoff_01:00:00 (01:01:05:01:00:00)                                                                    |  |  |  |  |  |
|        | Type: EtherCAT frame (0x88a4)                                                                                      |  |  |  |  |  |
| $\sim$ | EtherCAT frame header                                                                                              |  |  |  |  |  |
|        | 000 1000 1010 = Length: 0x08a                                                                                      |  |  |  |  |  |
|        | - Peserved: Valid (0x0)                                                                                            |  |  |  |  |  |
|        | 0001 = Type: EtherCAT command (0x1)                                                                                |  |  |  |  |  |
| $\sim$ | / EtherCAT datagram(s): 7 Cmds, SumLen 54, 'NOP'                                                                   |  |  |  |  |  |
|        | > EtherCAT datagram: Cmd: 'NOP' (0), Len: 4, Adp 0x0, Ado 0x900, Cnt 0                                             |  |  |  |  |  |
|        | > EtherCAT datagram: Cmd: 'ARMW' (13), Len: 8, Adp 0x1, Ado 0x910, Cnt 7                                           |  |  |  |  |  |
|        | > EtherCAT datagram: Cmd: 'LRD' (10), Len: 1, Addr 0x9000000, Cnt 3                                                |  |  |  |  |  |
|        | > EtherCAT datagram: Cmd: 'LRW' (12), Len: 24, Addr 0x1000000, Cnt 3                                               |  |  |  |  |  |
|        | > EtherCAT datagram: Cmd: 'LWR' (11), Len: 10, Addr 0x1000800, Cnt 3                                               |  |  |  |  |  |
|        | > EtherCAT datagram: Cmd: 'LRD' (10), Len: 5, Addr 0x1001000, Cnt 4                                                |  |  |  |  |  |
|        | > EtherCAT datagram: Cmd: 'BRD' (7), Len: 2, Adp 0x9, Ado 0x130, Cnt 9                                             |  |  |  |  |  |

Number of undetected output frames The number of output frames not detected as EtherCAT.

□ Number of undetected input frames

The number of input frames not detected as EtherCAT.

## 14 Support and contact

#### Support

| Phone:  | +49 911 97282-14   |
|---------|--------------------|
| Fax:    | +49 911 97282-33   |
| E-Mail: | support@iba-ag.com |

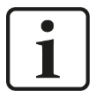

#### Note

If you require support, specify the serial number (iba-S/N) of the product.

#### Contact

#### Headquarters

iba AG

Koenigswarterstrasse 44 D-90762 Fuerth Germany

 Phone.:
 +49 911 97282-0

 Fax:
 +49 911 97282-33

 E-mail:
 iba@iba-ag.com

#### **Mailing address**

iba AG Postbox 1828 D-90708 Fuerth Germany

#### **Delivery address**

iba AG Gebhardtstrasse 10 DE-90762 Fuerth Germany

#### **Regional and Worldwide**

For contact data of your regional iba office or representative please refer to our web site:

#### www.iba-ag.com